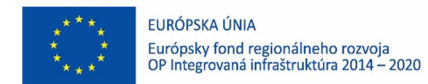

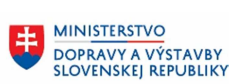

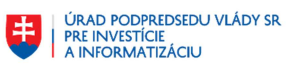

# Používateľská príručka elektronických služieb

| Názov fázovaného<br>projektu:                                          | Elektronické služby MV SR na úseku verejného poriadku,<br>bezpečnosti osôb a majetku                                                                                                    |
|------------------------------------------------------------------------|----------------------------------------------------------------------------------------------------|
| Stručný popis prínosov<br>fázovaného projektu<br>(marketingový súhrn): | Cieľom projektu je podporiť činnosti MV SR modernými informačnými a komunikačnými technológiami, ktoré predovšetkým zlepšia príjem, spracovanie a riešenie podnetov a udalostí od občanov zo strany polície a tým zefektívnia prácu výkonných zložiek, zvýšia bezpečnosť občanov a poskytnú im transparentné informácie. |
| Verzia dokumentu:                                                      | 1.0                                                                                                    |

#### Obsah

| 1. | Úvod      |                                                                           | 4  |
|----|-----------|---------------------------------------------------------------------------|----|
| 2. | Prehľad s | kratiek a základných pojmov                                               | 4  |
| 3. | Prehľad s | ymbolov                                                                   | 5  |
| 4. | Zoznam e  | lektronických služieb dostupných občanovi a podnikateľovi                 | 5  |
| 5. | Začíname  |                                                                           | 5  |
| 5  | .1 Port   | ál MV SR                                                                  | 5  |
| 5  | .2 Port   | ál slovensko.sk                                                           | 7  |
| 5  | 5.3 Prihl | ásenie prostredníctvom elD karty                                          | 7  |
| 5  | .4 Všec   | becná funkcionalita                                                       | 11 |
|    | 5.4.1     | Filter                                                                    | 12 |
|    | 5.4.2     | Tabuľka zoznamu položiek                                                  | 12 |
| 6. | Popis jed | notlivých služieb                                                         | 13 |
| 6  | 5.1 Info  | movanie sa o priestupku v gescii Ministerstva vnútra Slovenskej republiky | 13 |
|    | 6.1.1     | Názov elektronickej služby:                                               | 13 |
|    | 6.1.2     | Používatelia elektronickej služby:                                        | 13 |
|    | 6.1.3     | Možnosti prístupu k službe:                                               | 13 |
|    | 6.1.4     | Odkaz na video príp. audio návod:                                         | 13 |
|    | 6.1.5     | Stručný popis a zoznam krokov vybavenia služby:                           | 13 |
|    | 6.1.5.1   | Zoznam priestupkov                                                        | 13 |
|    | 6.1.5.2   | Detail priestupku                                                         | 14 |
|    | 6.1.5.3   | Informovanie sa o opatreniach k typu priestupku                           | 16 |
|    | 6.1.6     | Súvisiace služby a nutné prílohy pre komplexné vybavenie služby:          | 17 |
| 6  | 5.2 Elek  | tronické vybavenie pokuty alebo sankcie                                   | 17 |
|    | 6.2.1     | Názov elektronickej služby:                                               | 17 |
|    | 6.2.2     | Používatelia elektronickej služby:                                        | 17 |
|    | 6.2.3     | Možnosti prístupu k službe:                                               | 17 |
|    | 6.2.4     | Odkaz na video príp. audio návod:                                         | 18 |
|    | 6.2.5     | Stručný popis a zoznam krokov vybavenia služby:                           | 18 |
|    | 6.2.5.1   | Zoznam pohľadávok                                                         | 18 |
|    | 6.2.5.2   | Detail pohľadávky                                                         | 19 |
|    | 6.2.5.3   | Tlač platobných údajov                                                    | 19 |
|    | 6.2.5.4   | Podanie žiadosti k dlhu                                                   | 20 |
|    | 6.2.5.5   | Elektronické podpísanie žiadosti                                          | 23 |
|    | 6.2.6     | Súvisiace služby a nutné prílohy pre komplexné vybavenie služby:          | 24 |

|    | 6.2.6.1     | Zoznam podaných žiadostí | 27 |
|----|-------------|--------------------------|----|
| 7. | Kontaktujte | e nás                    | 27 |

### 1. Úvod

| Motivácia a základné informácie | Cieľom projektu je z<br>minimalizovať prácnosť<br>informácií, dokumentačn<br>policajným hliadkam v ter<br>ochrana obyvateľov Slove                           | zefektívniť procesy jednotlivých zložiek polície<br>podporných činností (zaznamenávanie a zdieľanie<br>né činností) a umožniť príslušným pracovníkom a<br>eréne viac sa sústrediť na svoje poslanie – pomoc a<br>enskej republiky.                                                                        | э,<br>e<br>a<br>a      |
|---------------------------------|----------------------------------------------------------------------------------------------------|----------------------------------------------------------------------------------------------------|------------------------|
|                                 | Zavedením plánovaných<br>SR bude možné výrazn<br>políciou, efektívnejšie k<br>efektívnejšia činnosť d<br>nehodovosti, proaktívny<br>kontrola. Pre občanov sa | n elektronických služieb informačných systémov M<br>ne skvalitniť a zefektívniť komunikáciu občanov s<br>koordinovať hliadky v teréne. Výsledkom budo<br>dopravnej polície, ktorá sa prejaví v znížene<br>prístup policajných zložiek a efektívnejšia interna<br>n tak stane polícia viac transparentnou. | V<br>s<br>e<br>∋j<br>á |
|                                 | Z interného hľadiska výsl<br>MVSR pri riešení nahláse<br>dopravných činnostiach.<br>MVSR sú zložky poria<br>zodpovedné za internú ko                         | stupy projektu budú môcť využívať relevantné zložky<br>ených udalostí, koordinácii hliadok v teréne alebo p<br>. Hlavnými uvažovanými používateľmi na strano<br>adkovej a dopravnej polície ako aj iné zložky<br>ontrolu a vyššie uvedené činnosti.                                                       | y<br>ri<br>e<br>y      |
|                                 | Spravca informachych sy                                                                                                    | /stemov:                                                                                                    |                        |
|                                 | Názov:<br>Právna forma:<br>IČO:<br>Sídlo:                                                                                                    | Ministerstvo vnútra Slovenskej republiky<br>Štátna rozpočtová organizácia<br>00151866<br>Pribinova 2, 8212 72 Bratislava                                                                                                    |                        |

## 2. Prehľad skratiek a základných pojmov

| Prehľad skratiek a základných | MV SR     | Ministerstvo vnútra Slovenskej republiky                                                                                                    |  |  |  |
|-------------------------------|-----------|----------------------------------------------------------------------------------------------------|--|--|--|
| pojmov                        | eID karta | Elektronická identifikačná karta                                                                                                    |  |  |  |
|                               | ÚPVS      | Ústredný portál verejnej správy                                                                                                    |  |  |  |
|                               | IČO       | Identifikačné číslo organizácie                                                                                                    |  |  |  |
|                               | PZ        | Policajný zbor                                                                                                    |  |  |  |
|                               | BOK       | Bezpečnostný osobný kód                                                                                                    |  |  |  |
|                               | ÚPVS      | Ústredný portál verejnej správy                                                                                                    |  |  |  |
|                               | MB        | Megabajt                                                                                                    |  |  |  |
|                               | PDF       | Portable Document Format<br>PDF je súborový formát, ktorý sa používa na ukladanie<br>dokumentov nezávisle od softvéru, hardvéru a operačného<br>systému na ktorom boli vytvorené a taktiež na zariadení, na<br>ktorom sú zobrazované. Súbory typu PDF môžu obsahovať text a<br>obrázky taktiež aj interaktívne formuláre, videá, animácie, 3D<br>grafiku, zvukové stopy a elektronické podpisy, pričom primárnym<br>účelom formátu je zabezpečiť, že sa dokument na všetkých<br>zariadeniach zobrazí rovnako. |  |  |  |

| KEP | Kvalifikovaný elektroniky podpis, autorizuje právne úkony v<br>elektronickej podobe pri komunikácii s orgánmi verejnej moci<br>alebo komerčnými subjektmi. V minulosti označovaný ako ZEP –<br>zaručený elektronický podpis.    |  |  |  |  |
|-----|----------------------------------------------------------------------------------------------------|--|--|--|--|
| CSV | Comma-separated values<br>CSV je jednoduchý formát súboru určený pre výmenu<br>tabuľkových dát. Súbor vo formáte CSV pozostáva z riadkov, v<br>ktorých sú jednotlivé položky oddelené určitým znakom<br>(najčastejšie čiarkou). |  |  |  |  |

## 3. Prehľad symbolov

| Prehľad symbolov | ?                | Nápoveda                                                           |
|------------------|------------------|--------------------------------------------------------------------|
|                  | \$               | Zoradenie stĺpca vzostupne (A – Z, od najmenšieho po<br>najväčšie) |
|                  | <b>▲</b>         | Zoradenie stĺpca zostupne (Z – A, od najväčšieho po<br>najmenšie)  |
|                  |                  | Prejsť na detail                                                   |
|                  | 4                | Rozbalený strom menu – po kliknutí zbaliť                          |
|                  | $\triangleright$ | Strom obsahuje položky – po kliknutí rozbaliť                      |

### 4. Zoznam elektronických služieb dostupných občanovi a podnikateľovi

| Zoznam elektronických služieb | Informovanie           | sa    | 0   | priestupku     | ۷   | gescii   | Ministerstva            | vnútra | Slovenskej |
|-------------------------------|------------------------|-------|-----|----------------|-----|----------|-------------------------|--------|------------|
|                               | <u>republiky</u> , kap | itola | 6.  | 1              |     |          |                         |        |            |
|                               | <u>Elektronické v</u>  | ybay  | ver | nie pokuty ale | ebc | o sankci | <u>e</u> , kapitola 6.2 | •      |            |

### 5. Začíname

| 5.1 Portál MV SR | Základným prístupovým bodom k elektronickým službám je portál MV SR                                                                                                    |
|------------------|----------------------------------------------------------------------------------------------------|
|                  | <u>http://portal.minv.sk</u> . V časti elektronické služby sa nachádzajú služby popísané v tejto príručke pod záložkou "Priestupky a sankcie". Prístup k službám je možný v časti "Katalóg služieb" alebo odkazmi z časti "Životné udalosti". |

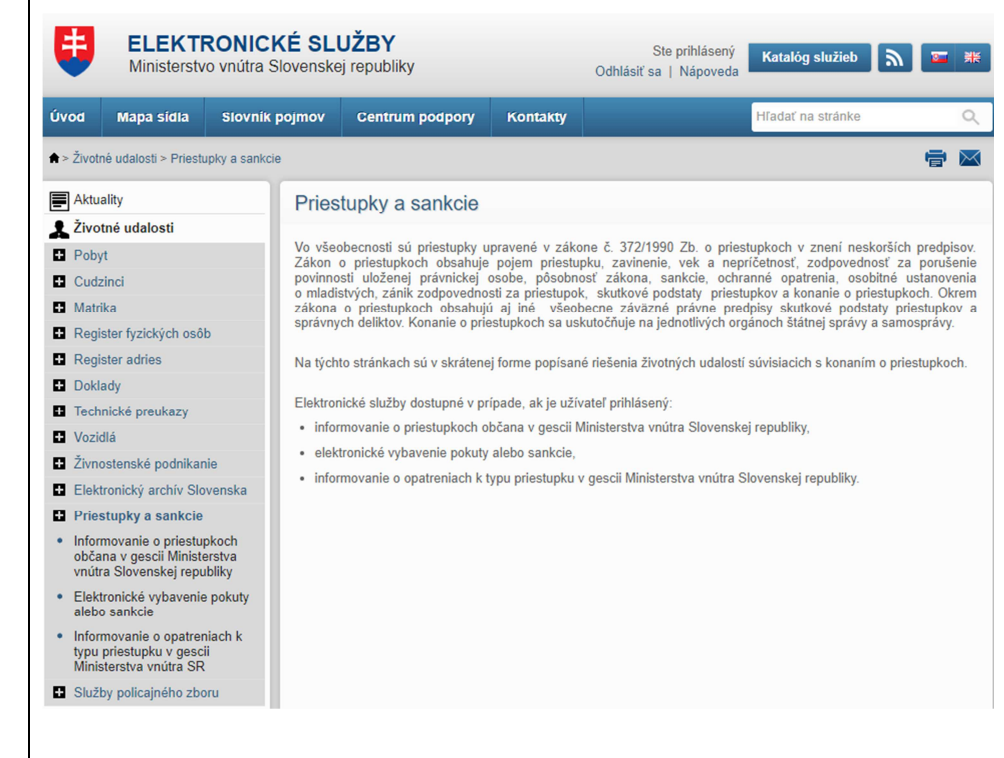

Služby sú realizované formou portálovej aplikácie. Náhľad na aplikáciu poskytujúcu služby:

| Priesłupky a sankcie > Elektronické służby > Zobraze | enie priestupkov                                                                                                    |
|------------------------------------------------------|----------------------------------------------------------------------------------------------------|
| Zobrazenie priestupkov Zoz                           | nam priestupkov                                                                                                    |
| Zobrazenie pohľadávok k<br>priestupkom               |                                                                                                    |
| Podané žiadosti k pohľadávkam                        | Détum ed                                                                                                    |
| Informovanie sa o opatreniach k<br>typu priestupku   | Dátum do:                                                                                                    |
|                                                      | Stav: Všetky ×                                                                                                    |
|                                                      | Subjekt:                                                                                                    |
|                                                      |                                                                                                    |
|                                                      |                                                                                                    |
| Dátu                                                 | m 🖕 Stav 💠 Miesto 💠 Popis 🌩 Spôsob vybavenia                                                                                  |
| 21.0.                                                | 5.2016 Pravoplatny Velky Meder S Rozhodnutte                                                                                  |
|                                                      |                                                                                                    |
| Pre ko<br>mód),                                      | rektné zobrazenie stránky použite aktualizované verzie prehliadačov: Chrome, Firefox, Internet Explor<br>Safari, Edge, Opera. |

|                                                 | Stav: Všetky ×                                                                                                    |
|-------------------------------------------------|----------------------------------------------------------------------------------------------------|
|                                                 | <ul> <li>Systémové požiadavky:</li> <li>Na prezeraniu stránok služieb nevyžadujúcich prihlásenie:</li> <li>Počítač alebo tablet s pripojením na internet.</li> <li>Internetový prehliadač</li> </ul>                                                                                                    |
|                                                 | Podporované internetové prehliadače:<br>MS Internet Explorer 10+<br>Chrome 18+<br>Firefox 12+                                                                                                    |
|                                                 | <ul> <li>Navyše pre prístup k stránkam služieb vyžadujúcich si prihlásenie cez eID:</li> <li>elD kartu – najčastejšie občiansky preukaz s čipom aktivovaného na prihlasovanie</li> <li>Počítač s operačným systémom: MS Windows, GNU Linux, Mac OS</li> <li>Čítačku čipových kariet s príslušným systémovým ovládačom</li> <li>Aplikáciu na prihlásenie (eID klient)</li> </ul> |
|                                                 | Navyše pre podanie žiadosti podpísaných KEP:<br><ul> <li>eID kartu s kvalifikovaným certifikátom</li> <li>Aplikácie pre kvalifikovaný elektronický podpis (D.Suite/eIDAS)</li> </ul>                                                                                                    |
|                                                 | Aktuálne systémové požiadavky a softvér potrebný pre prihlásenie cez elD a podávanie žiadostí podpísaných KEP nájdete na ústrednom portály verejných služieb ľudom slovensko.sk v sekcii na stiahnutie: <u>https://www.slovensko.sk/sk/na-stiahnutie</u>                                                                                                    |
| 5.2 Portál<br>slovensko.sk                      | Prístup k službám cez portál slovensko.sk je možný pomocou lokátora služieb, kde je možné vyhľadávať elektronické služby. Po vyhľadaní služby je zobrazený jej popis a odkaz, ktorý smeruje na službu na portáli MV SR. Bližší popis vyhľadávania v lokátore služieb je na adrese:<br>https://www.slovensko.sk/sk/lokator-sluzieb                                               |
| 5.3 Prihlásenie<br>prostredníctvom<br>eID karty | Prihlásenie do ústredného portálu verejnej správy <u>http://www.slovensko.sk</u> a do špecializovaného portálu elektronických služieb Ministerstva vnútra Slovenskej republiky na adrese <u>https://portal.minv.sk</u> je možné použitím elD karty (elektronický občiansky preukaz).                                                                                            |
|                                                 | K prihláseniu sú potrebné:<br><ul> <li>eID karta</li> <li>čítačka čipových kariet pre eID</li> <li>eID klient</li> </ul>                                                                                                    |
|                                                 | Ovládače k čítačke čipových kariet a elD klient pre podporované operačné systémy je možné stiahnuť zo stránky ÚPVS:<br>https://www.slovensko.sk/sk/na-stiahnutie                                                                                                    |

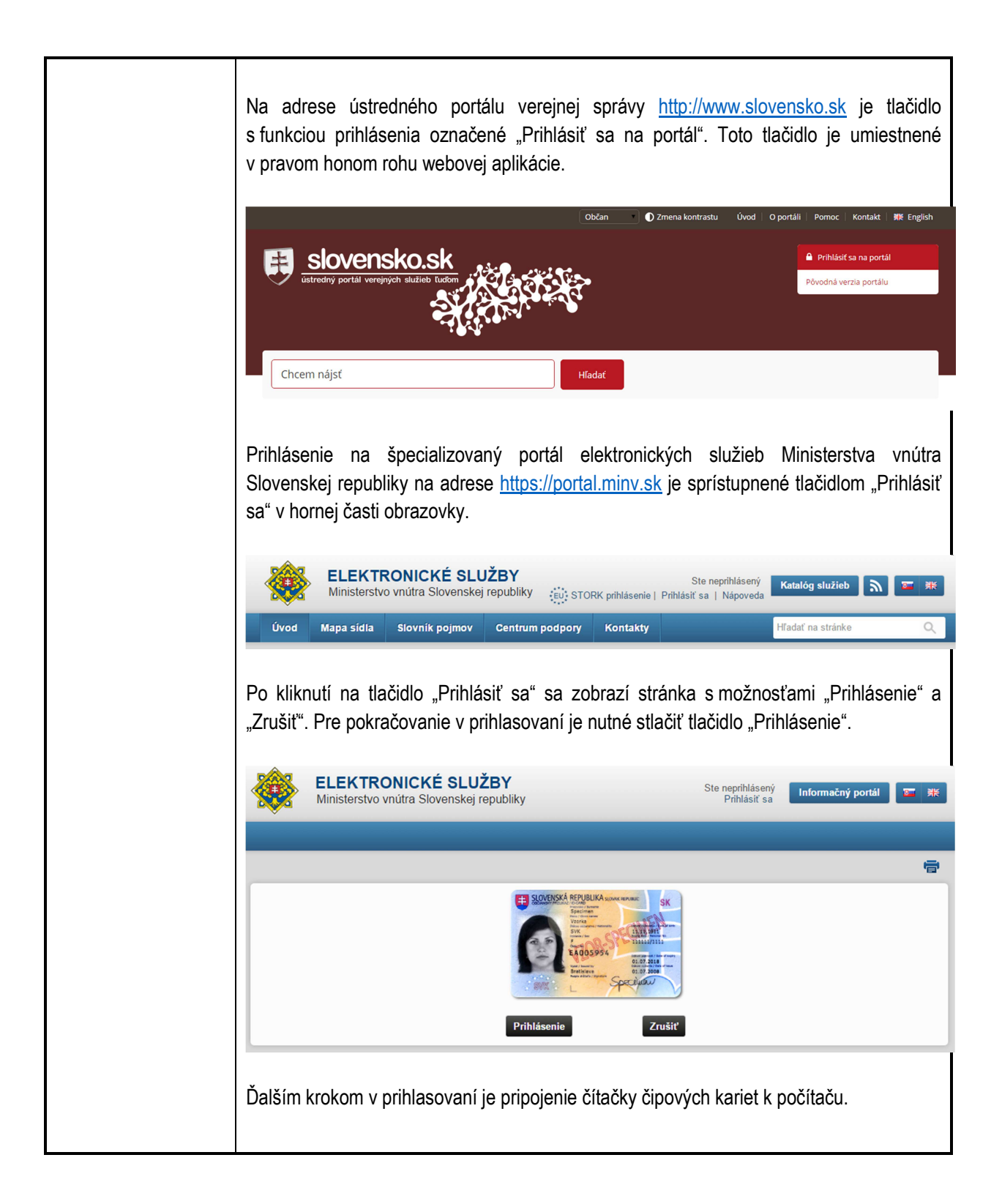

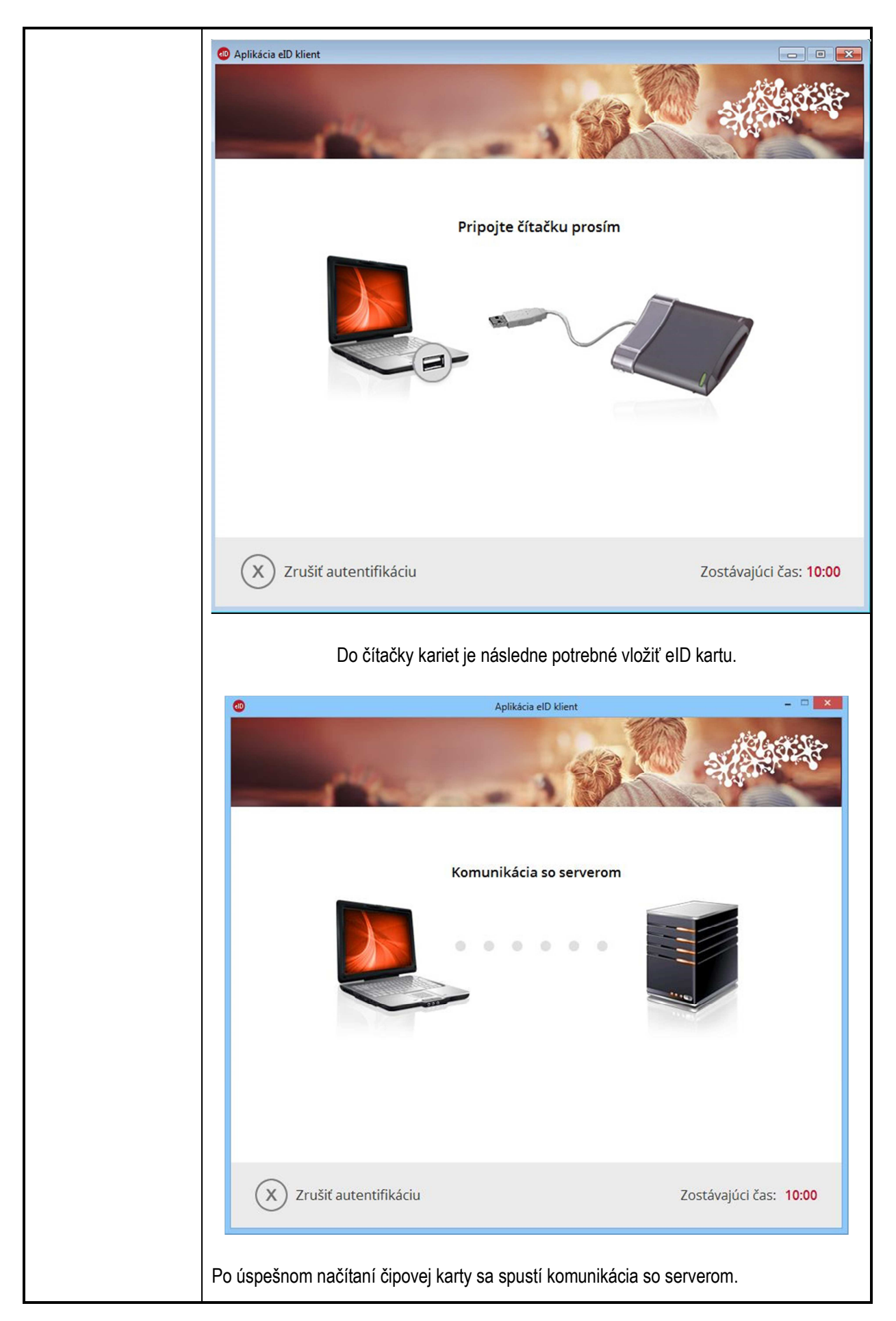

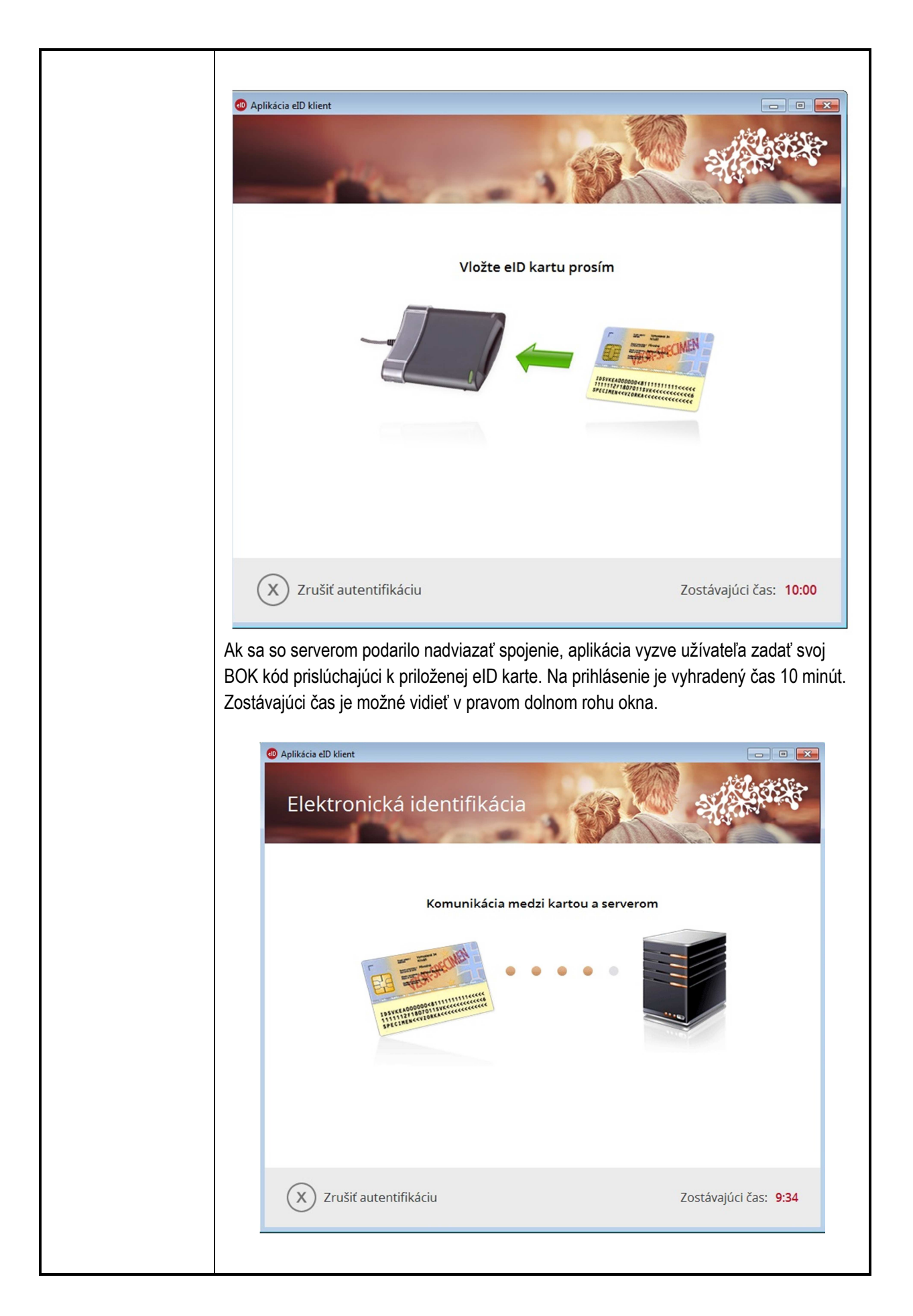

|                                | Systém overí zadaný BOK kód.                                                                                                    |
|--------------------------------|----------------------------------------------------------------------------------------------------|
|                                | Aplikácia eľD klient     Elektronická identifikácia     Zadajte BOK k vášmu občianskemu preukazu s čipom (6 číslic):                                                 |
|                                | 3 7 9                                                                                                    |
|                                | Z Z Zostávajúci počet pokusov pre zadanie BOK: 5                                                                                                    |
|                                | 0 1 8 <sup>Údaje z Vasilo cípu poskylnéte subjektů<br/>ýstredný portál verejných služieb ľuďom<br/>⊗ viac informácií</sup>                                           |
|                                | ←     6     OK     Poskytované údaje:       Dátum expirácie dokladu, číslo dokladu, PČO       ③ upraviť                                                              |
|                                | Rozloženie klávesnice<br>O usporiadané                                                                                                    |
|                                | X Zrušiť autentifikáciu Zostávajúci čas: 9:48                                                                                                    |
|                                | Po úspešnej autentifikácii bude užívateľ prihlásený na portáli.                                                                                                    |
| 5.4 Všeobecná<br>funkcionalita | Všetky stránky elektronických služieb portálu majú totožné rozloženie. V hornej časti sa nachádza filter, pod ktorým je umiestnený zoznam položiek vo forme tabuľky. |

| Filter     |                                             |                            |                         |                                                       |                              |     |
|------------|---------------------------------------------|----------------------------|-------------------------|-------------------------------------------------------|------------------------------|-----|
|            | Dátum od:<br>Dátum do:<br>Stav:<br>Subjekt: | Všetky <b>x</b><br>subjekt | ;<br>FO 2, 635707646    |                                                       | 0                            |     |
| Dátum 🚖    | Stav                                        | ¢                          | Miesto 🗢                | Popis 🔶                                               | Zobra<br>Spôsob<br>vybavenia | ziť |
| 29.03.2016 | V konaní                                    |                            | Bratislava -<br>Vajnory | Obj. Zodp., EČV:VK711AL,Zákon<br>8/2009 § 139a ods. 2 |                              | D   |
| 01.04.2016 | V konaní                                    |                            | Dunajská<br>Streda      | Obj. Zodp., EČV:VK711AL,Zákon<br>8/2009 § 139a ods. 2 |                              |     |
| 30.03.2016 | ∨ydaný rozk                                 | az                         | Bratislava -<br>Ružinov | Obj. Zodp., EČV:VK711AL,Zákon<br>8/2009 § 139a ods. 2 |                              |     |
| 12.09.2016 | Právoplatný                                 |                            | Malé Leváre             | Obj. Zodp., EČV:VK711AL,Zákon<br>8/2009 § 139a ods. 2 | Rozhodnutie                  |     |
| 06.09.2016 | Opravný pros                                | striedok                   | Malé Leváre             | Obj. Zodp., EČV:VK711AL,Zákon<br>8/2009 § 139a ods. 2 | Rozkazné<br>konanie          |     |
| 26.02.2016 | Právoplatný                                 |                            | Reca                    | Obj. Zodp., EČV:VK711AL,Zákon<br>8/2009 § 139a ods. 2 | Rozkazné<br>konanie          |     |
| 21.03.2016 | ∨ydaný rozk                                 | az                         | Kružno                  | Obj. Zodp., EČV:VK711AL,Zákon<br>8/2009 § 139a ods. 2 |                              |     |
| 21.03.2016 | Právoplatný                                 |                            | Ružiná                  | Obj. Zodp., EČV:VK711AL,Zákon<br>8/2009 § 139a ods. 2 | Rozkazné<br>konanie          |     |
| 01.04.2015 | Vydané rozh<br>zastavení ko                 | nania                      | Trnava                  | Obj. Zodp., EČV:VK711AL,Zákon<br>8/2009 § 139a ods. 8 |                              |     |
|            |                                             |                            |                         |                                                       |                              |     |

#### 5.4.1 Filter

Tabuľkové prehľady priestupkov, pohľadávok a podaných žiadostí má filter vždy 4 vstupné polia. Sú nimi Dátum od a do, stav a subjekt, ktorého sa položka týka. Pokiaľ panel s filtrom obsahuje tlačidlo "Zobrazit", je nutné na toto tlačidlo kliknúť, aby sa zvolené hodnoty filtra premietli do zoznamu položiek. Ak sa v paneli filtra takéto tlačidlo nenachádza, zmeny sa prejavia okamžite.

#### 5.4.2 Tabuľka zoznamu položiek

Zoznam položiek je riešený formou tabuľky s označenými hlavičkami stĺpcov, ktoré pomenúvajú špecifické atribúty. Po kliknutí na hlavičku stĺpca, sa celý zoznam zoradí vzostupne. Druhé kliknutie na tú istú hlavičku poradie riadkov otočí. Záznamy sú automaticky zoradené zostupne podľa dátumu.

Predvolený maximálny počet riadkov v tabuľke je 10. Kliknutím na jednu z možností vedľa štítka "Zobrazit" má používateľ možnosť tento počet zmeniť. Zvolenie možnosti "Všetko" zobrazí všetky záznamy na jednu stránku. Ak je celkový počet záznamov väčší než maximálny počet riadkov zobraziteľných v tabuľke, budú rozdelené do viacerých stránok. Číslo aktuálne zobrazenej stránky ako aj čísla tej predchádzajúcej, nasledujúcej (ak existujú), prvej a poslednej sa nachádzajú priamo pod tabuľkou. Kliknutím na niektoré z týchto čísel je používateľovi zobrazená príslušná stránka zoznamu. Okrem čísel sa môžu pod tabuľkou nachádzať aj štyri druhy symbolov.

V zozname priestupkov a pohľadávok je aj možnosť zobraziť detail záznamu. Na stránku

| detailu sa používateľ môže dostať prostredníctvom ikony 🗐, ktorá sa nachádza v poslednom stĺpci tabuľky. |
|----------------------------------------------------------------------------------------------------|
| predchádzajúca stránka nasledujúca stránka<br>prvá stránka<br>« < 1 2 3 4 5 > »                          |

## 6. Popis jednotlivých služieb

| 6 1 Informovanie sa o | priestupku v | gescii Ministerstva | vnútra | Slovenskei | republikv |
|-----------------------|--------------|---------------------|--------|------------|-----------|
|                       |              | geoch ministerotva  | viiuuu | Olovenakej | TOPUDIIN  |

| 6.1.1 Názov<br>elektronickej služby:                           | Informovanie sa o priestupku v gescii Ministerstva vnútra Slovenskej republiky                                                                                                    |
|----------------------------------------------------------------|----------------------------------------------------------------------------------------------------|
| 6.1.2 Používatelia<br>elektronickej služby:                    | Občan (G2C), podnikateľ (G2B), inštitúcia verejnej správy (G2G)                                                                                                    |
| 6.1.3 Možnosti<br>prístupu k službe:                           | https://portal.minv.sk/wps/myportal/domov/priestupky_sankcie/el_sluzby/priestupky                                                                                                    |
| 6.1.4 Odkaz na<br>video príp. audio<br>návod:                  |                                                                                                    |
| 6.1.5 Stručný<br>popis a zoznam<br>krokov vybavenia<br>služby: | Služba umo6nuje priestupcom elektronický prístup k zoznamu priestupkov v gescií MV<br>SR, ktorých sa priestupca dopustil a sú zaevidované. Následne je možné pre vybraný<br>priestupok zobraziť detail a v prípade udelenej pokuty aj stav daného záväzku priestupcu<br>voči MV SR.<br>Služba je poskytnutá po identifikácií priestupcu pomocou elD karty.<br><i>6.1.5.1 Zoznam priestupkov</i><br>Zobrazené priestupku sú zoradené zostupne podľa ich dátumu spáchania. Tabuľka<br>priestupkov obsahuje okrem dátumu aj informácie o stave, v ktorom sa priestupok<br>nachádza, mieste, kde sa odohral, jeho popis a spôsob vybavenia. |

| Dátum 🚖                     | Stav 🚖                  | Miesto 🚖                | Popis 🔶                                               | Spôsob vybavenia _ 🚖                         |                        |
|-----------------------------|-------------------------|-------------------------|-------------------------------------------------------|----------------------------------------------|------------------------|
| 12.09.2016                  | Právoplatný             | Malé Leváre             | Obj. Zodp., EČV:VK711AL,Zákon<br>8/2009 § 139a ods. 2 | Rozhodnutie                                  |                        |
| 06.09.2016                  | Opravný<br>prostriedok  | Malé Leváre             | Obj. Zodp., EČV:VK711AL,Zákon<br>8/2009 § 139a ods. 2 | Rozkazné konanie                             |                        |
| 05.05.2016                  | Právoplatný             | Žilina                  | Prekročenie povolenej rýchlosti                       | Blokové konanie -<br>zaplatené na mieste     |                        |
| 08.04.2016                  | ∨ydané<br>rozhodnutie   | Marianka                | Prekročenie povolenej rýchlosti                       |                                              |                        |
| 08.04.2016                  | ∨ydané<br>rozhodnutie   | Marianka                | Prekročenie povolenej rýchlosti                       |                                              |                        |
| 01.04.2016                  | V konaní                | Dunajská<br>Streda      | Obj. Zodp., EČV:VK711AL,Zákon<br>8/2009 § 139a ods. 2 |                                              |                        |
| 30.03.2016                  | ∨ydaný rozkaz           | Bratislava -<br>Ružinov | Obj. Zodp., EČV:VK711AL,Zákon<br>8/2009 § 139a ods. 2 |                                              |                        |
| 29.03.2016                  | Právoplatný             | Veľké Leváre            | Neplatná TK                                           | Blokové konanie -<br>zaplatené na mieste     |                        |
| 29.03.2016                  | Právoplatný             | Veľké Leváre            | Neplatná TK                                           | Blokové konanie -<br>zaplatené na mieste     |                        |
| 29.03.2016                  | Právoplatný             | Veľké Leváre            | Neplatná TK                                           | Blokové konanie -<br>zaplatené na mieste     |                        |
| íliknutím i<br>letailu prie | na ikonu v j<br>stupku. | poslednom               | 1235 > »<br>stĺpci tabuľky je užívateľ p              | Zobraziť: 10 20 50 Všet<br>resmerovaný na si | <sup>ko</sup><br>tránl |
| 5.1.5.2                     | Detail priest           | tupku                   |                                                       |                                              |                        |
| / prvej s                   | ekcii tejto s           | stránky sú              | zobrazené informácie o                                | priestupcovi, pries                          | tupk                   |

| Détail prie | stupku       |              |             |          | Prejsť na zozna                                                                                                    |
|-------------|--------------|--------------|-------------|----------|----------------------------------------------------------------------------------------------------|
| — Priestun  | (a)          |              |             |          |                                                                                                    |
| Thostap     | ca           |              |             |          |                                                                                                    |
| ldentif     | kácia: Jan   | a Dobrovod   | ská         |          |                                                                                                    |
| — Priestup  | ok           |              |             |          |                                                                                                    |
| Dá          | itum od: 12  | 2.09.2016    |             |          | Stav. Právoplatný                                                                                                    |
| Dá          | itum do: 12  | 2.09.2016    |             |          | Závažný Nie                                                                                                    |
| Тур         | deliktu: Pr  | iestupok     |             |          | priestupok:                                                                                                    |
| ,           | Popis: Obj   | . Zodp., EČV | :VK711AL,Za | ákon 8/2 | 2009 § 139a ods. 2                                                                                                    |
| — Miesto    |              |              |             |          |                                                                                                    |
| V           | :udzine: Ni  | e            |             |          | Obec: Malé Leváre                                                                                                    |
|             | Kraj: Br     | atislavský   |             |          | Ulica:                                                                                                    |
|             | Okres: Ma    | alacky       |             |          | Číslo 2/                                                                                                    |
|             |              |              |             | P.       |                                                                                                    |
| — Konanie   |              |              |             |          |                                                                                                    |
| Správn      | yorgán: Te   | stovacia org | Janizačná   |          | Vybavenie: Rozhodnutie                                                                                                    |
| Spiso       | vé číslo: 12 | 3456tfredws  | s           |          | Sankcie: pokuta a zákaz činnosti                                                                                                    |
| Dátum       | začatia: 26  | 09.2016      |             |          | Výška pokuty: 300.0 EUR                                                                                                    |
| Dátum uko   | ončenia: 26  | 09.2016      |             |          | Pokutové bloky:                                                                                                    |
| Dátum uko   | nčenia: 26   | 6. 09. 2016  |             |          | Pokulove DIOKY:                                                                                                    |
| Zákon       | Paragraf     | Odstavec     | Písmeno     | Bod      | Porušenie zákona                                                                                                    |
| 372/1990    | 22           | 1            | b           | Bour     | ako vodič vozidla, ktorý sa zúčastnil na<br>dopravnej nehode, bezodkladne nezastavil<br>vozidlo, nezdržal sa požitia alkoholu alebo inej<br>návykovej látky po nehode v čase, keď by to<br>bolo na ujmu zistenia, či pred jazdou alebo |

| Sankcie a op                    | patrenia                           |                                 |                                   |                          |  |  |  |  |  |  |
|---------------------------------|------------------------------------|---------------------------------|-----------------------------------|--------------------------|--|--|--|--|--|--|
| — Finančné                      | – Finančné sankcie                 |                                 |                                   |                          |  |  |  |  |  |  |
| ? - Inform                      | iácie o pohľadávke                 | nie sú k dispozícii             |                                   |                          |  |  |  |  |  |  |
| Тур 🗢                           | Výška sankcie                      | 🚖 🛛 K úhrade                    | Dátum splatnosti                  | 🗢 Uhradená 🗢             |  |  |  |  |  |  |
| Pokuta                          | 300.0 EUR                          | ?                               |                                   | ?                        |  |  |  |  |  |  |
|                                 |                                    |                                 |                                   |                          |  |  |  |  |  |  |
|                                 |                                    |                                 |                                   |                          |  |  |  |  |  |  |
| — Dátumové                      | sankcie                            |                                 |                                   |                          |  |  |  |  |  |  |
| Typ                             | Dátum                              | začiatku                        |                                   | Poznámka                 |  |  |  |  |  |  |
| Zákaz činn                      | osti 26.09                         | . 2016                          | 12                                |                          |  |  |  |  |  |  |
|                                 |                                    |                                 |                                   |                          |  |  |  |  |  |  |
|                                 |                                    |                                 |                                   |                          |  |  |  |  |  |  |
|                                 |                                    |                                 |                                   |                          |  |  |  |  |  |  |
| — Iné sankc                     | ie                                 |                                 |                                   |                          |  |  |  |  |  |  |
| Тур                             |                                    | Poznámka                        |                                   | \$                       |  |  |  |  |  |  |
|                                 | 1                                  | lanašli sa žiadne z             | áznamy vyhovujúce filtru          |                          |  |  |  |  |  |  |
|                                 |                                    |                                 |                                   |                          |  |  |  |  |  |  |
| Druhá časť ob                   | sahuje informá                     | cie o sankciác                  | h a onatreniach. Na               | a stránke sa nachádza ai |  |  |  |  |  |  |
| tlačidlo návratu                | i na zoznam p                      | riestupkov ozn                  | ačené "Prejsť na zo               | oznam".                  |  |  |  |  |  |  |
|                                 |                                    |                                 |                                   |                          |  |  |  |  |  |  |
| 6.1.5.3 Info                    | ormovanie sa                       | o opatreniac                    | h k tvpu priestupk                | u                        |  |  |  |  |  |  |
| ,<br>,, , ,, ,, ,, ,, ,,        |                                    | ,                               |                                   |                          |  |  |  |  |  |  |
| K službe "Infor                 | movanie sa o (<br>oložku v menu    | opatreniach k l<br>alebo priamo | typu priestupku" je r<br>odkazom: | nožný prístup cez        |  |  |  |  |  |  |
| https://portal.m                | inv.sk/wps/poi                     | tal/domov/prie                  | stupky_sankcie/el_                | <u>sluzby/opatrenia</u>  |  |  |  |  |  |  |
| Prístun k strán                 | ke si nevvžadu                     | ije nrihlásenie                 |                                   |                          |  |  |  |  |  |  |
| i notup k olidii                | ite of the yzdul                   | ije primaserile.                |                                   |                          |  |  |  |  |  |  |
| Služba umožňu<br>konkrétnemu ty | uje interaktívny<br>ypu priestupku | /m spôsobom :                   | zistiť, aké opatrenia             | i sa vzťahujú ku         |  |  |  |  |  |  |

|                                                                                    | Filter                                                                                                    |
|------------------------------------------------------------------------------------|----------------------------------------------------------------------------------------------------|
|                                                                                    | Hladat: rýchl                                                                                                    |
|                                                                                    | Opatrenia                                                                                                    |
|                                                                                    | Priestupok                                                                                                    |
|                                                                                    | <ul> <li>Skutkové podstaty priestupkov rozdelené podľa jednotlivých úsekov</li> </ul>                                                                                                    |
|                                                                                    | <ul> <li>§ 22 Priestupky proti bezpečnosti a plynulosti cestnej premávky</li> </ul>                                                                                                    |
|                                                                                    | (1) Priestupku proti bezpečnosti a plynulosti cestnej premávky sa dopustí ten, kto                                                                                                    |
|                                                                                    | a) ako vodič vozidla sa odmietne podrobiť vyšetreniu na zistenie požitia alkoholu alebo inej<br>návykovei látky spôsobom ustanoveným osobitným predpisom, hoci by také vyšetrenie nebolo<br>Zobraziť viac                                                                                                    |
|                                                                                    | <ul> <li>Správny delikt</li> </ul>                                                                                                    |
|                                                                                    | § 6a Povinnosti držiteľa vozidla                                                                                                    |
|                                                                                    | Držiteľ vozidla je povinný zabezpečiť, aby pri prevádzkovaní motorového vozidla boli dodržiavané<br>pravidlá cestnej premávky podľa tohto zákona, ktoré ustanovujú<br>a) zákaz predchádzania podľa § 15 ods. 5, § 35 ods. 3 alebo zákaz predchádzania vyplývajúci z<br>dopravnei značky alebo dopravného zariadenia<br>Zobraziť viac |
|                                                                                    | <ul> <li>§ 139a Osobitné ustanovenia o správnych deliktoch držiteľa vozidla</li> </ul>                                                                                                    |
|                                                                                    | (1) Držiteľovi vozidla, ktorý porušil povinnosť podľa § 6a písm. a), orgán Policajného zboru uloží pokutu 249 eur. (2) Držiteľovi vozidla, ktorý porušil povinnosť podľa § 6a písm. b), orgán Policajného zboru uloží pokutu vo výške 798 eur. ak bola prekročená rýchlosť o viac ako 10 km · h-1 v mieste merania Zobraziť viac     |
|                                                                                    | 6.1.5.3.1 Vyhľadávanie<br>Pole "Hľadať" umožňuje vložiť znakový reťazec, pomocou ktorého sa zoznam obmedzí<br>Jen na tie priestupky, ktoré zadapý reťazec znakov obsabujú. Ak bľadapým kritériám                                                                                                    |
|                                                                                    | zodpovedá záznam, v zozname sa zobrazia aj všetky záznamy, ktoré sú mu nadradené                                                                                                    |
|                                                                                    | 6.1.5.3.2 Zoznam opatrení                                                                                                    |
|                                                                                    | Opatrenia tvoria hierarchický zoznam s možnosťou skrývania a rozbaľovania kategórií.                                                                                                    |
| 5.1.6 Súvisiace<br>služby a nutné<br>prílohy pre<br>komplexné<br>vybavenie služby: |                                                                                                    |

### 6.2 Elektronické vybavenie pokuty alebo sankcie

| 6.2.1 Názov<br>elektronickej<br>služby:            | Elektronické vybavenie pokuty alebo sankcie                                       |
|----------------------------------------------------|-----------------------------------------------------------------------------------|
| 6.2.2 Používa<br>telia<br>elektronickej<br>služby: | Občan (G2C), podnikateľ (G2B), inštitúcia verejnej správy (G2G)                   |
| 6.2.3 Možnost<br>i prístupu                        | https://portal.minv.sk/wps/myportal/domov/priestupky_sankcie/el_sluzby/pohladavky |

| k službe:                                                         |                                                                                                    |                                                                                                    |                                                                                                    |                                                                                                  |                                                                                           |                                                                                                    |                                      |
|-------------------------------------------------------------------|----------------------------------------------------------------------------------------------------|----------------------------------------------------------------------------------------------------|----------------------------------------------------------------------------------------------------|--------------------------------------------------------------------------------------------------|-------------------------------------------------------------------------------------------|----------------------------------------------------------------------------------------------------|--------------------------------------|
| 6.2.4 Odkaz<br>na video príp.<br>audio návod:                     |                                                                                                    |                                                                                                    |                                                                                                    |                                                                                                  |                                                                                           |                                                                                                    |                                      |
| 6.2.5 Stručný<br>popis a zoznam<br>krokov<br>vybavenia<br>služby: | Služba umožnu<br>formou platobné<br>žiadosť spojenú<br>- Žiadosť o sch<br>- Žiadosť o odp<br>Pohľadávky, kto<br>zozname a aj al<br>6.2.5.1 Zozn<br>Zoznam pohľac | je priestu<br>je priestu<br>je pola<br>válenie do<br>válenie p<br>válenie p<br>válenie p<br>výpis c<br>nam pohl<br>dávok je z | pcom elektro<br>azu alebo ele<br>ou pokút a s<br>ohody splátk<br>okuty.<br>át voči občar<br>letailných úd<br><i>radávok</i><br>zoradený zo: | pnicky vybav<br>ektronickej úl<br>ankcií ulože<br>kového kalen<br>nom v súvislo<br>lajov o konkr | iť pokuty a sa<br>hrady. Zárov<br>ných za pries<br>dára,<br>osťami s prie<br>étnej pohľad | ankcie uložené za pries<br>eň poskytujem ožnosť z<br>stupky. Jedná sa o:<br>stupkami je možné zobi<br>ávke. | tupky<br>zadať<br>raziť v<br>coznamu |
|                                                                   | a popis pohľadá                                                                                                    | ako ualu<br>avky.                                                                                                    | im spiaulosu                                                                                                    | l, Suma, Sia                                                                                     | V Vyrovnama                                                                               | , MNUZSIVU Zapialenyu                                                                                       | трепалі                              |
|                                                                   | Zoznam po                                                                                                    | ohľadá∨o                                                                                                    | k k priestu                                                                                                    | pkom                                                                                             |                                                                                           |                                                                                                    |                                      |
|                                                                   | Filter                                                                                                    |                                                                                                    |                                                                                                    |                                                                                                  |                                                                                           |                                                                                                    |                                      |
|                                                                   | Dátum splat                                                                                                    | tnosti od:                                                                                                    |                                                                                                    |                                                                                                  | 0                                                                                         |                                                                                                    |                                      |
|                                                                   | Dátum splat                                                                                                    | nosti do:                                                                                                    |                                                                                                    |                                                                                                  | 0                                                                                         |                                                                                                    |                                      |
|                                                                   | Stavvyr                                                                                                    | ovnania:<br>Subjekt:                                                                                                    | Všetky                                                                                                    | ;                                                                                                | • 0                                                                                       |                                                                                                    |                                      |
|                                                                   |                                                                                                    |                                                                                                    |                                                                                                    |                                                                                                  | _                                                                                         | Zobrazi                                                                                                    | t'                                   |
|                                                                   |                                                                                                    |                                                                                                    |                                                                                                    |                                                                                                  |                                                                                           |                                                                                                    |                                      |
|                                                                   | Dátum<br>splatnosti ᅌ                                                                                                    | Suma 🚖                                                                                                    | Stav<br>Vyrovnania 🏺                                                                                                    | zaplatené 🚖                                                                                      | Dátum<br>Vyrovnania 🗢                                                                     | Popis 🌩                                                                                                    |                                      |
|                                                                   | 14.04.2016                                                                                                    | 20,00€                                                                                                    | Otvorená<br>položka                                                                                                    | 0,00€                                                                                            |                                                                                           |                                                                                                    |                                      |
|                                                                   | 14.04.2016                                                                                                    | 20,00€                                                                                                    | Otvorená<br>položka                                                                                                    | 0,00€                                                                                            |                                                                                           |                                                                                                    |                                      |
|                                                                   | 13.04.2016                                                                                                    | 96,00€                                                                                                    | Otvorená<br>položka                                                                                                    | 0,00€                                                                                            |                                                                                           | CR:OBZ:2016000000131;                                                                                       |                                      |
|                                                                   | 09.04.2016                                                                                                    | 66,00€                                                                                                    | Otvorená<br>položka                                                                                                    | 0,00€                                                                                            |                                                                                           | CR:OBZ:2016000000125;                                                                                       |                                      |
|                                                                   | 09.04.2016                                                                                                    | 540,00€                                                                                                    | Otvorená<br>položka                                                                                                    | 0,00€                                                                                            |                                                                                           | CR:0BZ:2016000000126;                                                                                       |                                      |
|                                                                   | 08.04.2016                                                                                                    | 122,00€                                                                                                    | Otvorená<br>položka                                                                                                    | 0,00€                                                                                            |                                                                                           | CR:d;                                                                                                    |                                      |
|                                                                   | 06.04.2016                                                                                                    | 20,00€                                                                                                    | Vyrovnaná<br>položka                                                                                                    | 20,00€                                                                                           |                                                                                           |                                                                                                    |                                      |
|                                                                   | 06.04.2016                                                                                                    | 66,00€                                                                                                    | Otvorená<br>položka                                                                                                    | 0,00€                                                                                            |                                                                                           | CR:0BZ:2016000000120;                                                                                       |                                      |
|                                                                   | 05.04.2016                                                                                                    | 66,00€                                                                                                    | Otvorená<br>položka                                                                                                    | 0,00€                                                                                            |                                                                                           | CR:0BZ:20160000000116;                                                                                      |                                      |
|                                                                   | 30.03.2016                                                                                                    | 699,00€                                                                                                    | Otvorená<br>položka                                                                                                    | 0,00€                                                                                            |                                                                                           | CR:0BZ:2016000000100;                                                                                       |                                      |
|                                                                   |                                                                                                    |                                                                                                    | «                                                                                                    | < 1 <u>2</u> 34                                                                                  | .7 > »                                                                                    | Zobraziť: 10 20 50 Všet                                                                                     | ko                                   |
|                                                                   |                                                                                                    |                                                                                                    |                                                                                                    |                                                                                                  |                                                                                           |                                                                                                    |                                      |

#### 6.2.5.2 Detail pohľadávky

Stránka detailu ponúka bližšie informácie o pohľadávke spolu so zoznamom žiadostí, ktoré k danej pohľadávke boli podané. Ponúka tiež možnosť podať novú žiadosť, vytlačiť platobné údaje a prejsť na detail priestupku. Tlačidlom "Prejsť na zoznam" je používateľ presmerovaný späť na zoznam pohľadávok.

#### 6.2.5.3 Tlač platobných údajov

Kliknutím na tlačidlo "Vytlačiť platobné údaje" na stránke detailu pohľadávky sa otvorí rozhranie webového prehliadača na tlač dokumentov.

| Vyska 96,00€     Datum vyrovnania:       pohľadávky:     Dátum splatnosti: 13.04.2016       K úhrade: 96,00 €       Zaplatiť na účeť: SK448180000007000458734       Variabilný symbol: 0000214979       - Dáta upomínania       Dátum upomienky:       Stupeň       upomínania:       Upomienka bola       stornovaná:       - Dáta exekúcie       Dátum začatia:       Dátum ukončenia: | Uyska 95,00 €       Datum vyrovnania:         pohľadávky:       Dátum splatnosti: 13.04.2016         K úhrade: 96,00 €       Zaplatiť na účei: Sk4481800000007000458734         Variabilný symbol: 0000214979       Dátum upomínania         Dátum upomínania       Dátum upomínania:         Upomienky:       Stupeň         stornovaná:       -         Dátum začatia:       Dátum ukončenia:         Vytlačiť platobné údaje       Podať žiadosť k pohľadávke         Prejsť na detail priestupku       Prejsť na detail priestupku         Podané žiadosti k pohľadávke       Dátum vybavenia 🌩                                                                                                    | vy<br>pohľadá<br>Dátum splatn                                                                                                    | · · · · · · · · · · · ·                                                                                |                                                                                                    | 0.6                                                    |
|----------------------------------------------------------------------------------------------------|----------------------------------------------------------------------------------------------------|----------------------------------------------------------------------------------------------------|----------------------------------------------------------------------------------------------------|----------------------------------------------------------------------------------------------------|--------------------------------------------------------|
| Dátum splatnosti: 13.04.2016<br>K úhrade: 96,00 €<br>Zaplatiť na účet: SK448180000007000458734<br>Variabilný symbol: 0000214979<br>- Dáta upomínania<br>Dátum<br>upomienky:<br>Stupeň<br>upomínania:<br>Upomienka bola<br>stornovaná:<br>- Dáta exekúcie<br>Dátum začatia:<br>Dátum<br>ukončenia:                                                                                        | Dátum splatnosti: 13. 04. 2016<br>K úhrade: 96,00 €<br>Zaplatiť na účeť: SK448180000007000458734<br>Variabilný symbol: 0000214979<br>Dáta upomínania<br>Dátum<br>upomienky:<br>Stupeň<br>upomínania:<br>Upomienka bola<br>stornovaná:<br>Dátum začatia:<br>Dátum začatia:<br>Dátum<br>ukončenia:<br>Vytlačiť platobné údaje Podať žiadosť k pohľadávke<br>Prejsť na detail priestupku<br>Podané žiadosti k pohľadávke<br>Dátum podania ♦ Číslo podania ♦ Stav ♦ Dátum vybavenia ♦                                                                                                    | Dátum splatn                                                                                                    | <b>/ska</b> 96,00 €<br>ivky:                                                                           | Datum vyrovnania:                                                                                                    |                                                        |
| K úhrade: 96,00 €         Zaplatiť na účeť: SK448180000007000458734         Variabilný symbol: 0000214979         Dáta upomínania         Dátum         upomienky:         Stupeň         upominania:         Upomienka bola         stornovaná:         Dáta exekúcie         Dátum začatia:         Dátum         ukončenia:                                                           | K úhrade: 96,00 €<br>Zaplatiť na účet: SK448180000007000458734<br>Variabilný symbol: 0000214979<br>Dáta upomínania<br>Dátum<br>upomienky:<br>Stupeň<br>upominania:<br>Upomienka bola<br>stornovaná:<br>Dáta exekúcle<br>Dáta exekúcle<br>Dáta exekúcle<br>Dátum začatia:<br>Dátum ukončenia:<br>Vytlačiť platobné údaje<br>Podať žiadosť k pohľadávke<br>Pátum podania ♦ Číslo podania ♦ Stav<br>Dátum svojenia                                                                                                    |                                                                                                    | losti: 13.04.2016                                                                                      |                                                                                                    |                                                        |
| Zaplatiť na účeť: SK448180000007000458734         Variabilný symbol: 0000214979         Dáta upomínania         Dátum<br>upomienky:<br>Stupeň<br>upomínania:         Upomienka bola<br>stornovaná:         Dáta exekúcie         Dátum začatia:<br>Dátum ukončenia:         Vytlačiť platobné údaje    Podať žiadosť k pohľadávke Prejsť na detail priestupku                            | Zaplatiť na účet: SK448180000007000458734<br>Variabilný symbol: 0000214979<br>– Dáta upomínania<br>Dátum<br>upomienky:<br>Stupeň<br>upomienka bola<br>stornovaná:<br>– Dáta exekúcie<br>Dátum začatia:<br>Dátum<br>ukončenia:<br>Vytlačiť platobné údaje Podať žiadosť k pohľadávke Prejsť na detail priestupku<br>Podané žiadosti k pohľadávke<br>Dátum podania 🍦 Číslo podania 🖨 Stav                                                                                                    | K úhr                                                                                                    | ade: 96,00€                                                                                            |                                                                                                    |                                                        |
| Variabilný symbol: 0000214979         Dáta upomínania         Dátum         upomienky:         Stupeň         upomínania:         Upomienka bola         stornovaná:         Dáta exekúcie         Dátum začatia:         Dátum ukončenia:         Vytlačiť platobné útlaje         Podať žiadosť k pohľadávke                                                                           | Variabilný symbol: 0000214979         - Dáta upomínania         Dátum         upomienky:         Stupeň         upomínania:         Upomienka bola         stornovaná:         - Dáta exekúcie         Dátum         Dátum začatia:         Dátum         ukončenia:         Vytlačiť platobné údaje         Podať žiadosť k pohľadávke         Podané žiadosti k pohľadávke         Dátum podania        Číslo podania                                                                                                    | Zaplatit' na ú                                                                                                    | účet: SK44818000000                                                                                    | 07000458734                                                                                                    |                                                        |
| Dátu upomínania<br>Dátum<br>upomienky:<br>Stupeň<br>upomínania:<br>Upomienka bola<br>stornovaná:<br>Dáta exekúcie<br>Dátum začatia:<br>Dátum začatia:<br>Dátum ukončenia:                                                                                                    | <ul> <li>Dáta upomínania</li> <li>Dátum upomienky:<br/>Stupeň upomínania:</li> <li>Upomienka bola stornovaná:</li> <li>Dáta exekúcie</li> <li>Dátum začatia:<br/>Dátum ukončenia:</li> <li>Vytlačiť platobné údaje</li> <li>Podať žiadosť k pohľadávke</li> <li>Podaté žiadosti k pohľadávke</li> <li>Dátum podania </li> <li>Číslo podania </li> <li>Stav</li> <li>Dátum vybavenia </li> </ul>                                                                                                    | Variabilný syn                                                                                                    | n <b>bol:</b> 0000214979                                                                               |                                                                                                    |                                                        |
| Dátum<br>upomienky:<br>Stupeň<br>upomienka bola<br>stornovaná:<br>Dáta exekúcie<br>Dáta exekúcie<br>Dátum začatia:<br>Dátum<br>ukončenia:                                                                                                    | Dátum<br>upomienky:<br>Stupeň<br>upominania:<br>Upomienka bola<br>stornovaná:<br>Dáta exekúcie<br>Dátum začatia:<br>Dátum<br>ukončenia:<br>Vytlačiť platobné údaje Podať žiadosť k pohľadávke Prejsť na detail priestupku<br>Podané žiadosti k pohľadávke<br>Dátum podania                                                                                                    | — Dáta upom                                                                                                    | iínania                                                                                                |                                                                                                    |                                                        |
| Stupeň<br>upominania:<br>Upomienka bola<br>stornovaná:<br>Dáta exekúcie<br>Dátum začatia:<br>Dátum<br>ukončenia:<br>Vytlačiť platobné údaje<br>Podať žiadosť k pohľadávke<br>Prejsť na deťaji priestupku                                                                                                    | stupeň<br>upomínania:<br>Upomienka bola<br>stornovaná:<br>Dáta exekúcie<br>Dátum začatia:<br>Dátum<br>ukončenia:<br>Vytlačiť platobné údaje Podať žiadosť k pohľadávke Prejsť na detail priestupku<br>Podané žiadosti k pohľadávke<br>Dátum podania ♦ Číslo podania ♦ Stav ♦ Dátum vybavenia ♦                                                                                                    | Dá                                                                                                    | tum                                                                                                    |                                                                                                    |                                                        |
| uporninana:<br>Upomienka bola<br>stornovaná:<br>Dáta exekúcie<br>Dátum začatia:<br>Dátum<br>ukončenia:<br>Vytlačiť platobné údaje<br>Podať žiadosť k pohľadávke<br>Prejsť na deťaji priestupku                                                                                                    | upomirania:<br>Upomienka bola<br>stornovaná:<br>Dáta exekúcie<br>Dátum začatia:<br>Dátum<br>ukončenia:<br>Vytlačiť platobné údaje Podať žiadosť k pohľadávke Prejsť na detail priestupku<br>Podané žiadosti k pohľadávke<br>Dátum podania ♦ Číslo podania ♦ Stav ♦ Dátum vybavenia ♦                                                                                                    | Stu                                                                                                    | ipeň                                                                                                   |                                                                                                    |                                                        |
| stornovaná:<br>– Dáta exekúcie<br>Dátum začatia:<br>Dátum<br>ukončenia:<br>Vvťlačiť platobné údaje Podať žiadosť k pohľadávke Prejsť na detaji priestupku                                                                                                    | stornovaná:<br>Dáta exekúcie<br>Dátum začatia:<br>Dátum<br>ukončenia:<br>Vytlačiť platobné údaje Podať žiadosť k pohľadávke Prejsť na detail priestupku<br>Podané žiadosti k pohľadávke<br>Dátum podania 🖨 Číslo podania 🖨 Stav 🖨 Dátum vybavenia 🖨                                                                                                    | upomina<br>Upomienka I                                                                                                    | inia:<br>bola                                                                                          |                                                                                                    |                                                        |
| <ul> <li>Dáta exekúcie</li> <li>Dátum začatia:</li> <li>Dátum ukončenia:</li> <li>Wrtlačiť blatobné údaje</li> <li>Podať žiadosť k pobľadávke</li> <li>Prejsť na detajl priestupku</li> </ul>                                                                                                    | <ul> <li>Dáta exekúcie</li> <li>Dátum začatia:<br/>Dátum ukončenia:</li> <li>Vytlačiť platobné údaje</li> <li>Podať žiadosť k pohľadávke</li> <li>Prejsť na detail priestupku</li> <li>Podané žiadosti k pohľadávke</li> <li>Dátum podania <ul> <li>Číslo podania <ul> <li>Stav</li> <li>Dátum vybavenia <ul> <li>Císlo podania <ul> <li>Stav</li> <li>Dátum vybavenia <ul> <li>Dátum vybavenia <ul> </ul></li> </ul></li></ul></li></ul> | stornova                                                                                                    | ana:                                                                                                   |                                                                                                    |                                                        |
| Dátum začatia:<br>Dátum<br>ukončenia:<br>Wrtlačiť platobné údaje Podať žiadosť k pobľadávke Prejsť na detajl priestupku                                                                                                    | Dátum začatia:<br>Dátum<br>ukončenia:<br>Vytlačiť platobné údaje Podať žiadosť k pohľadávke Prejsť na detail priestupku<br>Podané žiadosti k pohľadávke<br>Dátum podania 🖕 Číslo podania 🔶 Stav 🖨 Dátum vybavenia 🖨                                                                                                    | — Dáta evekú                                                                                                    | ície                                                                                                   |                                                                                                    |                                                        |
| Dátum<br>Dátum<br>ukončenia:<br>Vvtlačiť vlatobné údaje Podať žiadosť k pohľadávke Prejsť na detail priestupku                                                                                                    | Dátum začatia:<br>Dátum<br>ukončenia:<br>Vytlačiť platobné údaje Podať žiadosť k pohľadávke Prejsť na detail priestupku<br>Podané žiadosti k pohľadávke<br>Dátum podania 🖕 Číslo podania 🖨 Stav 🖨 Dátum vybavenia 🖨                                                                                                    |                                                                                                    | 1616                                                                                                   |                                                                                                    |                                                        |
| ukončenia:<br>Vvtlačiť platobné údaje Podať žiadosť k pohľadávke Prejsť na detajl priestupku                                                                                                    | ukončenia:<br>Vytlačiť platobné údaje Podať žiadosť k pohľadávke Prejsť na detail priestupku Podané žiadosti k pohľadávke Dátum podania 🖕 Číslo podania 🔶 Stav 🖨 Dátum vybavenia 🖨                                                                                                    | Dátum zo ž                                                                                                    | -41                                                                                                    |                                                                                                    |                                                        |
| Wytlačiť platobné údaje Podať žiadosť k pohľadávke Prejsť na detail priestupku                                                                                                    | Vytlačiť platobné údaje Podať žiadosť k pohľadávke Prejsť na detail priestupku<br><sup>P</sup> odané žiadosti k pohľadávke<br>Dátum podania 🖕 Číslo podania 🗢 Stav 🗢 Dátum vybavenia 🗢                                                                                                    | Dátum zača                                                                                                    | atia:                                                                                                  |                                                                                                    |                                                        |
| Wrlačiť platobné údaje Podať žiadosť k pohľadávke Preisť na detail priestupku                                                                                                    | Vytlačiť platobné údaje Podať žiadosť k pohľadávke Prejsť na detail priestupku <sup>2</sup> odané žiadosti k pohľadávke Dátum podania 🖨 Číslo podania 🖨 Stav 🖨 Dátum vybavenia 🖨                                                                                                    | Dátum zača<br>Dá<br>ukonče                                                                                                    | atia:<br>.tum<br>.nia:                                                                                 |                                                                                                    |                                                        |
| Vytlačiť platobné údaje Podať žiadosť k pohľadávke Prejsť na detail priestupku                                                                                                    | Vytlačiť platobné údaje Podať žiadosť k pohľadávke Prejsť na detail priestupku Podané žiadosti k pohľadávke Dátum podania 🖕 Číslo podania 💠 Stav 🗢 Dátum vybavenia 🗢                                                                                                    | Dátum zača<br>Dátum zača<br>Dá                                                                                                    | atia:<br>tum<br>mia:                                                                                   |                                                                                                    |                                                        |
|                                                                                                    | <sup>2</sup> odané žiadosti k pohľadávke<br>Dátum podania 🖕 Číslo podania 🖕 Stav 🔶 Dátum vybavenia 🧅                                                                                                    | Dátum zača<br>Dátum zača<br>Dá                                                                                                    | atia:<br>(tum<br>mia:                                                                                  |                                                                                                    |                                                        |
|                                                                                                    | Podané žiadosti k pohľadávke<br>Dátum podania 🖕 Číslo podania 💠 Stav 🗢 Dátum vybavenia 🗢                                                                                                    | Dátum zača<br>Dá<br>ukonče<br>Vytlačiť                                                                                                  | atia:<br>tum<br>enia:<br>platobné údaje P4                                                             | odať žiadosť k pohľadávke Prejs                                                                                                    | t'na detail priestupku                                 |
| Podané žiadosti k pohľadávke                                                                                                    | Dátum podania 😄 Číslo podania 🚖 Stav 😄 Dátum vybavenia 🖨                                                                                                    | Dátum zača<br>Dá<br>ukonče<br>Vytlačiť                                                                                                  | atia:<br>itum<br>enia:<br>platobné údaje P                                                             | odať žiadosť k pohľadávke Prejs                                                                                                    | t'na detail priestupku                                 |
|                                                                                                    |                                                                                                    | Dátum zači<br>Dátum zači<br>Dá<br>ukonče<br>Vytlačiť                                                                                    | atia:<br>itum<br>enia:<br>platobné údaje P<br>sti k pohľadávke                                         | odať žiadosť k pohľadávke Prejs                                                                                                    | ť na detail priestupku                                 |
| Dátum podania 🝦 🖞 Číslo podania 👙 Stav 🔶 🖨 Dátum vybavenia 🗧                                                                                                    | 26.05.2016 Zamietnutá                                                                                                    | Dátum zača<br>Dátum zača<br>Dá<br>ukonče<br>Vytlačiť<br>Podané žiado<br>Dátum podania                                                   | atia:<br>itum<br>mia:<br>platobné údaje P<br>sti k pohľadávke<br>¢ Číslo podania                       | odať žiadosť k pohľadávke Prejs                                                                                                    | t <sup>°</sup> na detail priestupku<br>Dátum vybavenia |
| Dátum podania     Číslo podania     Stav     Dátum vybavenia       26.05.2016     Zamietnutá                                                                                                    | 26.05.2016 Založená - neoverený ZEP                                                                                                    | Dátum zači<br>Dátum zači<br>Ukonče<br>Vytlačiť<br>Podané žiado<br>Dátum podania<br>26.05.2016                                           | atia:<br>itum<br>enia:<br>platobné údaje P<br>sti k pohľadávke<br>¢ Číslo podania                      | odať žiadosť k pohľadávke Prejs<br>Stav<br>Zamietnutá                                                                                                    | t <sup>*</sup> na detail priestupku                    |
| Dátum podania       Číslo podania       Stav       Dátum vybavenia         26.05.2016       Zamietnutá       Zamietnutá         26.05.2016       Založená - neoverený ZEP       ZEV                                                                                                    | ,                                                                                                    | Dátum zača<br>Dátum zača<br>ukonče<br>Vytlačiť<br>Podané žiado<br>Dátum podania<br>26.05.2016<br>26.05.2016                             | atia:<br>itum<br>enia:<br>platobné údaje P<br>sti k pohľadávke<br>¢ Číslo podania                      | odať žiadosť k pohľadávke Prejs<br>Stav<br>Zamietnutá<br>Založená - neoverený ZEP                                                                                           | t*na detail priestupku                                 |
| Dátum podaniaČíslo podaniaStavDátum vybavenia26.05.2016Zamietnutá26.05.2016Založená - neoverený ZEP26.05.2016aaa123Založená - overený ZEP                                                                                                    | 26.05.2016 aaa123 Založená - overený ZEP                                                                                                    | Dátum zača<br>Dátum zača<br>Ukonče<br>Vytlačiť<br>Podané žiado<br>Dátum podania<br>26.05.2016<br>26.05.2016                             | atia:<br>itum<br>enia:<br>platobné údaje<br>P<br>Sti k pohľadávke<br>Číslo podania<br>aaa123           | odať žiadosť k pohľadávke Prejs<br>Stav<br>Zamietnutá<br>Založená - neoverený ZEP<br>Založená - overený ZEP                                                                 | ť na detail priestupku<br>Dátum vybavenia              |
| Dátum podaniaČíslo podaniaStavDátum vybavenia26.05.2016Zamietnutá26.05.2016Založená - neoverený ZEP26.05.2016aaa123Založená - overený ZEP26.05.2016aaa123Schválená – príprava rozhodnutia                                                                                                    | 26.05.2016     aaa123     Založená - overený ZEP       26.05.2016     aaa123     Schválená – príprava rozhodnutia                                                                                                    | Dátum zači<br>Dátum zači<br>Ukonče<br>Vytlačiť<br>Podané žiado<br>Dátum podania<br>26.05.2016<br>26.05.2016<br>26.05.2016               | atia:<br>itum<br>enia:<br>platobné údaje<br>P<br>sti k pohľadávke<br>Číslo podania<br>aaa123<br>aaa123 | odať žiadosť k pohľadávke Prejs<br>Stav<br>Zamietnutá<br>Založená - neoverený ZEP<br>Založená - overený ZEP<br>Schválená – príprava rozhodnutia                             | t' na detail priestupku                                |
| Dátum podaniaČíslo podaniaStavDátum vybavenia26.05.2016Zamietnutá26.05.201626.05.2016aaa123Založená - neoverený ZEP26.05.2016aaa123Schválená - príprava rozhodnutia26.05.2016aaa123Schválená - neoverený ZEP26.05.2016aaa123Schválená - príprava rozhodnutia26.05.2016Založená - neoverený ZEP                                                                                           | 26.05.2016     aaa123     Založená - overený ZEP       26.05.2016     aaa123     Schválená – príprava rozhodnutia       26.05.2016     Založená - neoverený ZEP                                                                                                    | Dátum zača<br>Dátum zača<br>Ukonče<br>Vytlačiť<br>Podané žiado<br>Dátum podania<br>26.05.2016<br>26.05.2016<br>26.05.2016<br>26.05.2016 | atia:<br>itum<br>enia:<br>platobné údaje P<br>Sti k pohľadávke<br>Číslo podania<br>aaa123<br>aaa123    | odať žiadosť k pohľadávke Prejs<br>Stav<br>Zamietnutá<br>Založená - neoverený ZEP<br>Založená - overený ZEP<br>Schválená – príprava rozhodnutia<br>Založená - neoverený ZEP | t'na detail priestupku                                 |
| Dátum podania       Číslo podania       Stav       Dátum vybavenia         26.05.2016       Zamietnutá       Zamietnutá                                                                                                    | 20.03.2010                                                                                                    | Dátum zači<br>Dátum zači<br>ukonče<br>Vytlačiť<br>Podané žiado<br>Dátum podania<br>26.05.2016                                           | atia:<br>itum<br>enia:<br>platobné údaje P<br>sti k pohľadávke<br>¢ Číslo podania                      | odať žiadosť k pohľadávke Prejs<br>Stav<br>Zamietnutá<br>Založená - neoverený ZEP                                                                                           | t <sup>*</sup> na detail priestupku<br>Dátum vybavenia |
| Dátum podania     Číslo podania     Stav     Dátum vybavenia       26.05.2016     Zamietnutá       26.05.2016     Založená - neoverený ZEP                                                                                                    |                                                                                                    | Dátum zači<br>Dátum zači<br>ukonče<br>Vytlačiť<br>Podané žiado<br>Dátum podania<br>26.05.2016<br>26.05.2016                             | atia:<br>itum<br>enia:<br>platobné údaje P<br>sti k pohľadávke<br>¢ Číslo podania 4                    | odať žiadosť k pohľadávke Prejs<br>Stav<br>Zamietnutá<br>Založená - neoverený ZEP                                                                                           | t' na detail priestupku                                |
| Dátum podania       Číslo podania       Stav       Dátum vybavenia         26.05.2016       Zamietnutá       Založená - neoverený ZEP                                                                                                    |                                                                                                    | Dátum zača<br>Dátum zača<br>ukonče<br>Vytlačiť<br>Podané žiado<br>Dátum podania<br>26.05.2016<br>26.05.2016                             | atia:<br>itum<br>enia:<br>platobné údaje P<br>sti k pohľadávke<br>číslo podania                        | odať žiadosť k pohľadávke Prejs<br>Stav<br>Zamietnutá<br>Založená - neoverený ZEP                                                                                           | t'na detail priestupku<br>Dátum vybavenia              |
| Dátum podania       Číslo podania       Stav       Dátum vybavenia         26.05.2016       Zamietnutá       26.05.2016       Založená - neoverený ZEP         26.05.2016       aaa123       Založená - overený ZEP       26.05.2016                                                                                                    | 26.05.2016 aaa123 Založená - overený ZEP                                                                                                    | Dátum zača<br>Dátum zača<br>Ukonče<br>Vytlačiť<br>Podané žiado<br>Dátum podania<br>26.05.2016<br>26.05.2016                             | atia:<br>itum<br>enia:<br>platobné údaje P<br>sti k pohľadávke<br>Číslo podania<br>aaa123              | odať žiadosť k pohľadávke Prejs<br>Stav<br>Zamietnutá<br>Založená - neoverený ZEP<br>Založená - overený ZEP                                                                 | t' na detail priestupku                                |
| Dátum podania       Číslo podania       Stav       Dátum vybavenia         26.05.2016       Zamietnutá       Založená - neoverený ZEP         26.05.2016       aaa123       Založená - overený ZEP         26.05.2016       aaa123       Schválená – príprava rozhodnutia                                                                                                    | 26.05.2016         aaa123         Založená - overený ZEP           26.05.2016         aaa123         Schválená – príprava rozhodnutia                                                                                                    | Dátum zača<br>Dátum zača<br>Ukonče<br>Vytlačiť<br>Odané žiado<br>Dátum podania<br>26.05.2016<br>26.05.2016<br>26.05.2016                | atia:<br>itum<br>enia:<br>platobné údaje<br>P<br>Sti k pohľadávke<br>Číslo podania<br>aaa123<br>aaa123 | odať žiadosť k pohľadávke Prejs<br>Stav<br>Zamietnutá<br>Založená - neoverený ZEP<br>Založená - overený ZEP<br>Schválená – príprava rozhodnutia                             | t' na detail priestupku                                |
| Dátum podania       Číslo podania       Stav       Dátum vybavenia         26.05.2016       Zamietnutá       26.05.2016       26.05.2016       26.05.2016         26.05.2016       aaa123       Založená - neoverený ZEP       26.05.2016         26.05.2016       aaa123       Schválená – príprava rozhodnutia         26.05.2016       aaa123       Schválená – príprava rozhodnutia  | 26.05.2016         aaa123         Založená - overený ZEP           26.05.2016         aaa123         Schválená – príprava rozhodnutia           26.05.2016         Založená - peoverený ZEP                                                                                                    | Dátum zači<br>Dátum zači<br>Ukonče<br>Vytlačiť<br>Odané žiado<br>Dátum podania<br>26.05.2016<br>26.05.2016<br>26.05.2016<br>26.05.2016  | atia:<br>itum<br>enia:<br>platobné údaje<br>P<br>sti k pohľadávke<br>Číslo podania<br>aaa123<br>aaa123 | odať žiadosť k pohľadávke Prejs<br>Stav<br>Zamietnutá<br>Založená - neoverený ZEP<br>Založená - overený ZEP<br>Schválená – príprava rozhodnutia<br>Založená - peoverený ZEP | t <sup>*</sup> na detail priestupku                    |

#### 6.2.5.4 Podanie žiadosti k dlhu

Tlačidlo "Podať žiadosť k dlhu" používateľa presmeruje na stránku podávania žiadostí, kde je možné požiadať o odpustenie dlhu alebo o vytvorenie splátkového kalendára. Možnosť žiadať o odpustenia dlhu však majú len fyzické osoby. V priebehu vypĺňania žiadosti je možné uložiť vyplnené údaje do súboru. Údaje z takéhoto súboru je možné pomocou tlačidla "Nahrať údaje zo súboru" predvyplniť do formulára.

Proces vytvárania žiadosti môže používateľ kedykoľvek ukončiť kliknutím na tlačidlo "Ukončiť".

| Povinné j                               | položky sú označené hviezd                                   | ičkou (*)                                                    | otáznik (2) pri danej položke                                             |                                                                |
|-----------------------------------------|--------------------------------------------------------------|--------------------------------------------------------------|---------------------------------------------------------------------------|----------------------------------------------------------------|
| P OINDER,                               | jeunouivym połozkam sa ob                                    | javi, ak nauluele niysou na                                  |                                                                           |                                                                |
| Žiadosť                                 | o splátkový kalendár                                         |                                                              |                                                                           |                                                                |
| Správca n                               | nôže uzavrieť dohodu o splá                                  | itkach v zmysle §7 z. č. 374                                 | /2014 Z.z. o pohľadávkach štátu                                           |                                                                |
| (dlžník je<br>zaplatiť ce               | povinný svoj dlh písomne u<br>elý dlh naraz ak nezaplatí nie | uznať, musí preukázať nep<br>ektorú splátku riadne v čas)    | riaznivý sociálny alebo ekonomi                                           | ický stav a zaviaže sa                                         |
| ž                                       | ziadosť *                                                    |                                                              | 0                                                                         |                                                                |
|                                         |                                                              |                                                              |                                                                           |                                                                |
| Deň s<br>n                              | splátky v 1<br>nesiaci *                                     | • 🚱                                                          | 1                                                                         |                                                                |
| Mes                                     | iac prvej 6/2016                                             | 3                                                            |                                                                           |                                                                |
| Mesiac n                                |                                                              | Jún 🔻 🛛                                                      |                                                                           |                                                                |
| mesiac p                                | splátky *                                                    | Zaurioť                                                      |                                                                           |                                                                |
| Krok 2 zo                               | 4                                                            | Uložiť údaje                                                 | e do súboru 🛛 < Späť 🏾 Č                                                  | Dalej > Ukončiť                                                |
|                                         |                                                              |                                                              |                                                                           |                                                                |
| √ ďalšom l<br>kalendár, a<br>splácania. | kroku musí užívate<br>aj zadať navrhova<br>Tiež má možnosť   | eľ vypísať samotní<br>ný deň splátky v<br>uložiť už vyplnené | i žiadosť a v prípade :<br>mesiaci a zvoliť prvý<br>údaje do súboru, ktor | žiadosti o splátkový<br>a posledný mesiac<br>ý môže byť neskôi |
| použitý na<br>implemento                | a automatické vyp<br>ovaná aj v každom n                     | olnenie informácií<br>lasledujúcom kroku                     | vo formulároch. Tá<br>procesu.                                            | to funkcionalita je                                            |

| Povinné položky sú                                                                                                    |                                                                                                    |                                                                                                    |  |  |  |
|----------------------------------------------------------------------------------------------------|----------------------------------------------------------------------------------------------------|----------------------------------------------------------------------------------------------------|--|--|--|
| r offinite percenty of                                                                                                    | ú označené hviezdičkou (*)                                                                                                    |                                                                                                    |  |  |  |
| Pomoc k jednotlivý                                                                                                    | m položkám sa objaví, ak nadídete myšou na otáznik (                                                                                                    | ?) pri danej položke                                                                                   |  |  |  |
| Žiadosť o splátkový kalendár                                                                                                    |                                                                                                    |                                                                                                    |  |  |  |
| Správca môže uzav                                                                                                    | rieť dobodu o splátkach v zmysle 87 z. č. 374/2014 Z.                                                                                                    | z o pohľadávkach štátu                                                                                 |  |  |  |
| (dlžník je povinný s<br>zaplatiť celý dlh nar                                                                                                    | svoj dlh písomne uznať, musí preukázať nepriaznivý<br>raz ak nezaplatí niektorú splátku riadne v čas)                                                                                                    | sociálny alebo ekonomický stav a zaviaže sa                                                            |  |  |  |
| Žiadosť *                                                                                                    |                                                                                                    | 0                                                                                                    |  |  |  |
| Deň splátky v                                                                                                    | 1 🔹                                                                                                    | A                                                                                                    |  |  |  |
| Mesiac privai                                                                                                    | 62016                                                                                                    |                                                                                                    |  |  |  |
| splátky *                                                                                                    |                                                                                                    |                                                                                                    |  |  |  |
| Mesiac poslednej<br>splátky *                                                                                                    | Dnes Zavrieť                                                                                                    |                                                                                                    |  |  |  |
| Krok 2 zo 4                                                                                                    | Liložiť údaje do súb                                                                                                    | oru < Späť Ďalei > Ukončiť                                                                             |  |  |  |
| Krok 3. Prílohy k ž                                                                                                    | iadacti                                                                                                    |                                                                                                    |  |  |  |
|                                                                                                    | lauusti                                                                                                    |                                                                                                    |  |  |  |
| Povinné položky s                                                                                                    | ú označené hviezdičkou (*)                                                                                                    |                                                                                                    |  |  |  |
| Povinné položky s<br>Pomoc k jednotlivý                                                                                                    | ú označené hviezdičkou (*)<br>ím položkám sa objaví, ak nadídete myšou na otáznik (                                                                                                    | ?) pri danej položke                                                                                   |  |  |  |
| Povinné položky s<br>Pomoc k jednotlivý<br>Potvrdenie o<br>príjme *                                                                                                    | ú označené hviezdičkou (*)<br>ým položkám sa objaví, ak nadídete myšou na otáznik (<br>Vybrať súbor Nie je vybratý žiadny súbor                                                                                                    | ?) pri danej položke                                                                                   |  |  |  |
| Povinné položky s<br>Pomoc k jednotlivý<br>Potvrdenie o<br>príjme *<br>Nevyhnutné<br>náklady na chod<br>domácnosti *                                                                             | ú označené hviezdičkou (*)<br>im položkám sa objaví, ak nadídete myšou na otáznik (<br>Vybrať súbor Nie je vybratý žiadny súbor<br>Vybrať súbor Nie je vybratý žiadny súbor                                                                     | ?) pri danej položke                                                                                   |  |  |  |
| Povinné položky s<br>Pomoc k jednotlivý<br>Potvrdenie o<br>príjme *<br>Nevyhnutné<br>náklady na chod<br>domácnosti *<br>Prehlásenie o<br>vyživovaných<br>deťoch                                  | ú označené hviezdičkou (*)<br>im položkám sa objaví, ak nadídete myšou na otáznik (<br>Vybrať súbor Nie je vybratý žiadny súbor<br>Vybrať súbor Nie je vybratý žiadny súbor                                                                     | ?) pri danej položke<br>2<br>2<br>2                                                                    |  |  |  |
| Povinné položky s<br>Pomoc k jednotlivý<br>Potvrdenie o<br>prîjme *<br>Nevyhnutné<br>náklady na chod<br>domácnosti *<br>Prehlásenie o<br>vyživovaných<br>deťoch<br>Ďalšie prílohy                | ú označené hviezdičkou (*)<br>im položkám sa objaví, ak nadídete myšou na otáznik (<br>Vybrať súbor Nie je vybratý žiadny súbor<br>Vybrať súbor Nie je vybratý žiadny súbor<br>Vybrať súbor Nie je vybratý žiadny súbor                         | ?) pri danej položke                                                                                   |  |  |  |
| Povinné položky s<br>Pomoc k jednotlivý<br>Potvrdenie o<br>príjme *<br>Nevyhnutné<br>náklady na chod<br>domácnosti *<br>Prehlásenie o<br>vyživovaných<br>deťoch<br>Ďalšie prílohy<br>Krok 3 zo 4 | ú označené hviezdičkou (*)<br>im položkám sa objaví, ak nadídete myšou na otáznik (<br>Vybrať súbor Nie je vybratý žiadny súbor<br>Vybrať súbor Nie je vybratý žiadny súbor<br>Vybrať súbor Nie je vybratý žiadny súbor<br>Uložiť údaje do súbo | ?) pri danej položke     ?)     ?)     ?     ?     ?     ?     pru        Späť     Ďalej >     Ukončiť |  |  |  |

| — Údaje pohľadávky                                        | V                                                                                                    |
|-----------------------------------------------------------|----------------------------------------------------------------------------------------------------|
| ougo pomuacing                                            | y                                                                                                    |
| Císlo dokladu                                             | 100000697379                                                                                                    |
| Učtovný okruh                                             | 1000                                                                                                    |
| Variabilný symbol                                         | 0000215052                                                                                                    |
| Dátum splatnosti                                          | 19. 04. 2016                                                                                                    |
| Výška pohľadávky                                          | 96,00 €                                                                                                    |
| Stav vyrovnania                                           | Otvorená položka                                                                                                    |
| Účtovný stav                                              | Pohľadávka po splatnosti                                                                                                    |
| — Údaje žiadosti —                                        |                                                                                                    |
| Typ žiadosti                                              | Žiadosť o splátkový kalendár                                                                                                    |
| Žiadosť                                                   | k                                                                                                    |
| Deň splátky v<br>mesiaci                                  | 1                                                                                                    |
| Dátum prvej<br>splátky                                    | 1.6.2016                                                                                                    |
| Dátum poslednej<br>splátky                                | 1.6.2016                                                                                                    |
| - Prílohy                                                 |                                                                                                    |
| Potvrdenie o príjme                                       |                                                                                                    |
| Nevyhnutné<br>náklady na chod                             |                                                                                                    |
| Prehlásenie o<br>vyživovaných                             |                                                                                                    |
| det'och                                                   |                                                                                                    |
| Dalšie prilony                                            |                                                                                                    |
| Krok 4 zo 4                                               | Uložiť údaje do súboru < Späť Elektronicky podpísať Ukončiť                                                                                          |
| Po ukončení proc<br>"Elektronicky podp<br>na spracovanie. | cesu podpisovania sa objaví informácia o úspešnom podpísaní a tlačidlo<br>oísat" sa zmení na "Odoslať". Po kliknutí na "Odoslat" je žiadosť odoslaná |
|                                                           | Informácia 🗙                                                                                                    |
|                                                           | Podanie podpísané. Pre dokončenie<br>podania žiadosti stlačte "Odoslat".                                                                             |
|                                                           | Ok                                                                                                    |
| Informácie o výs<br>používateľa na por                    | sledku spracovania žiadosti budú zaslané do elektronickej schránky rtáli <u>https://www.slovensko.sk</u> .                                           |

| Žiao                                                                            | dosť bola odoslaná                                                                                                    |                                       |
|---------------------------------------------------------------------------------|----------------------------------------------------------------------------------------------------|---------------------------------------|
| Ziac<br>NEV<br>prie<br>schi                                                     | dosť bola zaevidovana pod cislom:<br>V_Zapis_Ext_Podanie_Ziadosti_O_Odhlasenie_Vozidla_So_Zep_UI_1_02015121110005<br>:behu spracovania Vás budeme informovať prostredníctvom správ zasielaných do elektron<br>ránky.                                                                                                    | 6. O ďalšo<br>nickej                  |
|                                                                                 |                                                                                                    | Q                                     |
|                                                                                 |                                                                                                    |                                       |
| 6.2.5.5                                                                         | Elektronické podpísanie žiadosti                                                                                                    |                                       |
|                                                                                 |                                                                                                    |                                       |
| Pre vyko                                                                        | onanie elektronického podpisu žiadosti je potrebné mať okrem elľ                                                                                                    | D čítačl                              |
| Pre vyko<br>aplikácií                                                           | onanie elektronického podpisu žiadosti je potrebné mať okrem elľ<br>nainštalovanú aj aplikáciu D.Launcher (na stiahnutie                                                                                                    | D čítačl<br>na                        |
| Pre vyko<br>aplikácií<br>https://ww                                             | onanie elektronického podpisu žiadosti je potrebné mať okrem elľ<br>nainštalovanú aj aplikáciu D.Launcher (na stiahnutie<br><u>ww.slovensko.sk/sk/na-stiahnutie</u> ).                                                                                                    | D čítačl<br>na                        |
| Pre vyko<br>aplikácií<br><u>https://ww</u><br>Po stlače                         | pnanie elektronického podpisu žiadosti je potrebné mať okrem elľ<br>nainštalovanú aj aplikáciu D.Launcher (na stiahnutie<br><u>ww.slovensko.sk/sk/na-stiahnutie</u> ).<br>ení "Elektronicky podpísať" sa spustí proces elektronického podpiso<br>a v za pomoci aplikácie D Launcher. V prehliadači sa medzitým zobra                                                                                                    | D čítačl<br>na<br>ovania,             |
| Pre vyko<br>aplikácií<br>https://ww<br>Po stlače<br>vykonáva<br>o čakaní        | onanie elektronického podpisu žiadosti je potrebné mať okrem elľ<br>nainštalovanú aj aplikáciu D.Launcher (na stiahnutie<br><u>ww.slovensko.sk/sk/na-stiahnutie</u> ).<br>ení "Elektronicky podpísať" sa spustí proces elektronického podpisa<br>a v za pomoci aplikácie D.Launcher. V prehliadači sa medzitým zobra<br>na podpis.                                                                                                    | D čítačl<br>na<br>ovania,<br>azuej in |
| Pre vyko<br>aplikácií<br>https://ww<br>Po stlače<br>vykonáva<br>o čakaní        | ponanie elektronického podpisu žiadosti je potrebné mať okrem elľ<br>nainštalovanú aj aplikáciu D.Launcher (na stiahnutie<br><u>ww.slovensko.sk/sk/na-stiahnutie</u> ).<br>ení "Elektronicky podpísať" sa spustí proces elektronického podpise<br>a v za pomoci aplikácie D.Launcher. V prehliadači sa medzitým zobra<br>na podpis.                                                                                                    | D čítačl<br>na<br>ovania,<br>azuej in |
| Pre vyko<br>aplikácií<br>https://ww<br>Po stlače<br>vykonáva<br>o čakaní        | <ul> <li>ponanie elektronického podpisu žiadosti je potrebné mať okrem elľ<br/>nainštalovanú aj aplikáciu D.Launcher (na stiahnutie<br/>ww.slovensko.sk/sk/na-stiahnutie).</li> <li>ení "Elektronicky podpísať" sa spustí proces elektronického podpise<br/>a v za pomoci aplikácie D.Launcher. V prehliadači sa medzitým zobra<br/>na podpis.</li> <li>Subjekt Jana Dobrovodska (ID: 1366464602)</li> </ul>                                                                | D čítačl<br>na<br>ovania,<br>azuej in |
| Pre vyko<br>aplikácií<br>https://ww<br>Po stlače<br>vykonáva<br>o čakaní        | onanie elektronického podpisu žiadosti je potrebné mať okrem elľ<br>nainštalovanú aj aplikáciu D.Launcher (na stiahnutie<br><u>ww.slovensko.sk/sk/na-stiahnutie</u> ).<br>ení "Elektronicky podpísať" sa spustí proces elektronického podpise<br>a v za pomoci aplikácie D.Launcher. V prehliadači sa medzitým zobra<br>na podpis.<br>Subjekt Jana Dobrovodska (ID: 1366464602)                                                                                             | D čítačl<br>na<br>ovania,<br>azuej in |
| Pre vyko<br>aplikácií<br><u>https://ww</u><br>Po stlače<br>vykonáva<br>o čakaní | onanie elektronického podpisu žiadosti je potrebné mať okrem elľ<br>nainštalovanú aj aplikáciu D.Launcher (na stiahnutie<br><u>ww.slovensko.sk/sk/na-stiahnutie</u> ).<br>ení "Elektronicky podpísať" sa spustí proces elektronického podpiso<br>a v za pomoci aplikácie D.Launcher. V prehliadači sa medzitým zobra<br>na podpis.<br><b>Subjekt</b> Jana Dobrovodska (ID: 1366464602)<br>aje žiadosti                                                                      | D čítačl<br>na<br>ovania,<br>azuej in |
| Pre vyko<br>aplikácií<br>https://ww<br>Po stlače<br>vykonáva<br>o čakaní        | onanie elektronického podpisu žiadosti je potrebné mať okrem elľ<br>nainštalovanú aj aplikáciu D.Launcher (na stiahnutie<br>ww.slovensko.sk/sk/na-stiahnutie).<br>ení "Elektronicky podpísať" sa spustí proces elektronického podpise<br>a v za pomoci aplikácie D.Launcher. V prehliadači sa medzitým zobra<br>na podpis. Subjekt Jana Dobrovodska (ID: 1366464602) aje žiadosti Typ žiadosti Žiadosť o odpustenie dlhu                                                    | D čítači<br>na<br>ovania,<br>azuej in |
| Pre vyko<br>aplikácií<br><u>https://ww</u><br>Po stlače<br>vykonáva<br>o čakaní | onanie elektronického podpisu žiadosti je potrebné mať okrem elľ<br>nainštalovanú aj aplikáciu D.Launcher (na stiahnutie<br>ww.slovensko.sk/sk/na-stiahnutie).<br>ení "Elektronicky podpísať" sa spustí proces elektronického podpiso<br>a v za pomoci aplikácie D.Launcher. V prehliadači sa medzitým zobra<br>na podpis. Subjekt Jana Dobrovodska (ID: 1366464602) aje žiadosti Typ žiadosti Žiadosť o odpustenie dlhu Žiadosti Týmto žiadam o odp Žiadá sa na podpis     | D čítačl<br>na<br>ovania,<br>azuej in |
| Pre vyko<br>aplikácií<br>https://ww<br>Po stlače<br>vykonáva<br>o čakaní        | onanie elektronického podpisu žiadosti je potrebné mať okrem elľ<br>nainštalovanú aj aplikáciu D.Launcher (na stiahnutie<br>www.slovensko.sk/sk/na-stiahnutie). ení "Elektronicky podpísať" sa spustí proces elektronického podpise<br>a v za pomoci aplikácie D.Launcher. V prehliadači sa medzitým zobra<br>na podpis. Subjekt Jana Dobrovodska (ID: 1366464602) aje žiadosti Typ žiadosti Žiadosť o odpustenie dlhu Žiadosti Týmto žiadam o odp Čaká sa na podpis        | D čítači<br>na<br>ovania,<br>azuej in |
| Pre vyko<br>aplikácií<br><u>https://wv</u><br>Po stlače<br>vykonáva<br>o čakaní | onanie elektronického podpisu žiadosti je potrebné mať okrem elľ<br>nainštalovanú aj aplikáciu D.Launcher (na stiahnutie<br>www.slovensko.sk/sk/na-stiahnutie). ení "Elektronicky podpísať" sa spustí proces elektronického podpise<br>a v za pomoci aplikácie D.Launcher. V prehliadači sa medzitým zobra<br>na podpis. Subjekt Jana Dobrovodska (ID: 1366464602) aje žiadosti Žiadosť o odpustenie dlhu<br>Žiadostť Týmto žiadam o odp Čaká sa na podpis Iohy             | D čítači<br>na<br>ovania,<br>azuej in |
| Pre vyko<br>aplikácií<br>https://ww<br>Po stlače<br>vykonáva<br>o čakaní        | onanie elektronického podpisu žiadosti je potrebné mať okrem elľ<br>nainštalovanú aj aplikáciu D.Launcher (na stiahnutie<br>www.slovensko.sk/sk/na-stiahnutie). ení "Elektronicky podpísať" sa spustí proces elektronického podpise<br>a v za pomoci aplikácie D.Launcher. V prehliadači sa medzitým zobra<br>na podpis. Subjekt Jana Dobrovodska (ID: 1366464602) aje žiadosti Typ žiadosti Žiadosť o odpustenie dlhu<br>Žiadosť Týmto žiadam o odp Čaká sa na podpis Iohy | D čítači<br>na<br>ovania,<br>azuej in |

| 6.2.6 Súvisiac<br>e služby a nutné |                                                                                    |                                                                                                    |                                                                                | Security Warning                                                                                                    |                                                                                                 |                                                     |  |  |  |  |
|------------------------------------|------------------------------------------------------------------------------------|----------------------------------------------------------------------------------------------------|--------------------------------------------------------------------------------|----------------------------------------------------------------------------------------------------|-------------------------------------------------------------------------------------------------|-----------------------------------------------------|--|--|--|--|
| komplexné<br>vybavenie<br>služby:  | Dovo                                                                               | Do you want to run this application?                                                                         |                                                                                |                                                                                                    |                                                                                                 |                                                     |  |  |  |  |
|                                    |                                                                                    | <u> </u>                                                                                                    | lame:                                                                          | D.Signer/XAdES                                                                                                    | Java                                                                                            |                                                     |  |  |  |  |
|                                    |                                                                                    | P                                                                                                    | ublisher:                                                                      | UNKNOWN                                                                                                    |                                                                                                 |                                                     |  |  |  |  |
|                                    |                                                                                    | <u> </u>                                                                                                    | ocation:                                                                       | https://www.sloven                                                                                                    | sko.sk                                                                                          |                                                     |  |  |  |  |
|                                    | Runnin                                                                             | g this ap                                                                                                    | plication                                                                      | may be a security                                                                                                    | / risk                                                                                          |                                                     |  |  |  |  |
|                                    | Risk: T                                                                            | This application<br>computer ar<br>inreliable of<br>inless you a<br><u>d</u> ore Inform<br><b>the box be</b> | tion will ru<br>nd persona<br>r unknown<br>are familiar<br>nation<br>low, then | n with unrestricted ac<br>l information at risk. T<br>so it is recommended<br>with its source<br>click Run to start the         | cess which may put yo<br>The information provide<br>I not to run this applica<br>application    | our<br>ed is<br>ation                               |  |  |  |  |
|                                    |                                                                                    | accept the r                                                                                                 | risk and wa                                                                    | nt to run this applicat                                                                                                    | ion. <u>R</u> un C                                                                              | ancel                                               |  |  |  |  |
| V<br>sp<br>Sa<br>te                | V závislosti n<br>spustiť apliká<br>Spustí sa poo<br>samotných kr<br>textové alebo | a type pre<br>ciu a násleo<br>dpisová apl<br>okoch vyplí<br>PDF príloh                                       | hliadača a<br>dne kliknite<br>ikácia D.Si<br>ňania žiado<br>ny žiadosti,       | systému potvrďte, že<br>e na "Run" ("Spustit").<br>gner, v ktorej si môže<br>osti. V jednotlivých zál<br>ktoré ste pri vypĺňaní | e akceptujete riziko a<br>te pozrieť údaje, ktoré<br>ožkách si môžete pozr<br>žiadosti pridali. | naozaj chcete<br>ste vyplnili pri<br>ieť obrázkové, |  |  |  |  |
|                                    |                                                                                    |                                                                                                    |                                                                                | D.Signer/X                                                                                                    | AdES Java                                                                                       |                                                     |  |  |  |  |
|                                    | i) Dokument nie                                                                    | 🗼 Dokument nie je podpísaný 👔 🔭 🗶 🔽 03.01.2017 18:21:36 🛛 🗶 🎯                                                |                                                                                |                                                                                                    |                                                                                                 |                                                     |  |  |  |  |
|                                    | Pozor! Do ZEP sú z                                                                 | ahrnuté všetky z                                                                                             | zobrazované dá                                                                 | ı<br>tové objekty (dokumenty) a para                                                                                            | metre elektronického podpisu. V                                                                 | zhľadom k tomu, že vytvo                            |  |  |  |  |
|                                    | vyjadruje svoj súhl                                                                | as s obsahom je<br>odanie žiado                                                                              | ednotlivých dok<br>o <b>sti pre pol</b>                                        | umentov, je v jeho záujme, aby<br>kuty a sankcie so ZEP L                                                                       | sa dôkladne oboznámil s obsaho<br>JI 1.0 PNG PDF                                                | m všetkých zobrazených                              |  |  |  |  |
|                                    | Žiadosť o                                                                          | odpustenie                                                                                                   | e dlhu                                                                         |                                                                                                    |                                                                                                 |                                                     |  |  |  |  |
|                                    | Subjekt                                                                            | tor osoby                                                                                                    |                                                                                |                                                                                                    |                                                                                                 |                                                     |  |  |  |  |
|                                    | Údaje poh                                                                          | ľadávky prie                                                                                                 | stupku                                                                         |                                                                                                    |                                                                                                 |                                                     |  |  |  |  |
|                                    | Číslo dokl                                                                         | adu                                                                                                    |                                                                                | 100000699867                                                                                                    |                                                                                                 |                                                     |  |  |  |  |
|                                    | Účtovný o                                                                          | kruh                                                                                                    |                                                                                | 1000                                                                                                    |                                                                                                 |                                                     |  |  |  |  |
|                                    | Variabilný<br>Dátum spl                                                            | symbol                                                                                                    |                                                                                | 0000218019                                                                                                    |                                                                                                 |                                                     |  |  |  |  |
|                                    | Výška poh                                                                          | ľadávky                                                                                                    |                                                                                | 300.0 EUR                                                                                                    |                                                                                                 |                                                     |  |  |  |  |
|                                    | Stav vyrov                                                                         | nania                                                                                                    |                                                                                | Otvorená položka                                                                                                    |                                                                                                 |                                                     |  |  |  |  |
|                                    | Účtovný s                                                                          | tav                                                                                                    |                                                                                | Splatná pohľadávi                                                                                                    | ka                                                                                              |                                                     |  |  |  |  |
|                                    | Udaje žiac                                                                         | losti                                                                                                    |                                                                                | T'arte Xiedene e                                                                                                    | de contra d'a d'har e d'à ca da                                                                 |                                                     |  |  |  |  |
|                                    | Dovod zia                                                                          | dosti                                                                                                    |                                                                                | Tymto zladam o d                                                                                                    | apustenie alnu z aovoau .                                                                       |                                                     |  |  |  |  |
|                                    | Číslo                                                                              | Typ-kód                                                                                                    | Typ-text                                                                       |                                                                                                    | Príloba                                                                                         |                                                     |  |  |  |  |
|                                    | 1                                                                                  | T01                                                                                                    | Potvrdeni                                                                      | e o príjme                                                                                                    | export.png                                                                                      |                                                     |  |  |  |  |
|                                    | 2                                                                                  | T02                                                                                                    | Nevyhnutr                                                                      | né náklady na domácnosť                                                                                                    | test.pdf                                                                                        |                                                     |  |  |  |  |
|                                    |                                                                                    |                                                                                                    |                                                                                |                                                                                                    |                                                                                                 | Xml dáta 🛛 V                                        |  |  |  |  |
|                                    |                                                                                    |                                                                                                    |                                                                                |                                                                                                    |                                                                                                 | Dodnís                                              |  |  |  |  |
|                                    |                                                                                    |                                                                                                    |                                                                                |                                                                                                    |                                                                                                 | Poupis                                              |  |  |  |  |

|                                                                                                    | 02.01.2017 10:22:50                                                                                                    |                                                                                                    |
|----------------------------------------------------------------------------------------------------|----------------------------------------------------------------------------------------------------|----------------------------------------------------------------------------------------------------|
| 🔱 Dokument nie je podpísaný 🛛 📓 🗶 💌                                                                                                    | 03.01.2017 18:22:59 🕺 🏹 🔮                                                                                                    |                                                                                                    |
| Pozor! Do ZEP sú zahrnuté všetky zobrazované dát                                                                                                    | ové objekty (dokumenty) a parametre elektronick                                                                                                    | kého podpisu. Vzhľadom k tomu, že vytvorením ZEP používal                                                                                                    |
| ESVPBOM Podanie žiadosti pre pok                                                                                                    | uty a sankcie so ZEP UI 1.0 PNG                                                                                                    | PDF                                                                                                    |
|                                                                                                    | ,                                                                                                    |                                                                                                    |
|                                                                                                    |                                                                                                    |                                                                                                    |
| Tren diansky<br>kraj<br>kraj<br>kraj<br>Nini ansky<br>kraj                                                                                                    | linsky<br>Přáj Prečovský<br>kňaj<br>Banžkobystřický<br>řířaj                                                                                                    |                                                                                                    |
|                                                                                                    |                                                                                                    |                                                                                                    |
| Ak údaje súhlasia, kliknite na ,<br>/yberte SK QC SVK eID AC<br>podpisu (ZEP respektíve KEP                                                                                                    | "Podpísať".<br>A certifikát a zadajte Vá:<br>).                                                                                                    | Podpísať ok Stor<br>š PIN k zaručenému elektronic                                                                                                    |
| Ak údaje súhlasia, kliknite na ,<br>/yberte SK QC SVK eID AC<br>podpisu (ZEP respektíve KEP                                                                                                    | ,Podpísat <sup>«</sup> .<br>A certifikát a zadajte Vás<br>).<br>Výber certifikátu                                                                                                    | Podpísať ok stor<br>š PIN k zaručenému elektronic                                                                                                    |
| Ak údaje súhlasia, kliknite na ,<br>/yberte SK QC SVK eID AC<br>podpisu (ZEP respektíve KEP                                                                                                    | ,Podpísať".<br>A certifikát a zadajte Vá:<br>).<br>Výber certifikátu<br>použiť. Pre vytvorenie zaručenél                                                                                                    | Podpísať OK Stor<br>š PIN k zaručenému elektronic<br>ho elektronického podpisu musí byť                                                                                                    |
| Ak údaje súhlasia, kliknite na ,<br>/yberte SK QC SVK elD AC<br>podpisu (ZEP respektíve KEP<br>Vyberte certifikát, ktorý chcete p<br>použitý kvalifikovaný certifikát, v                                                                                                    | "Podpísať".<br>CA certifikát a zadajte Vá:<br>).<br><b>Výber certifikátu</b><br>použiť. Pre vytvorenie zaručenél<br>ydaný akreditovanou certifikačr                                                                                                    | Podpísať ok stor<br>š PIN k zaručenému elektronic                                                                                                    |
| Ak údaje súhlasia, kliknite na ,<br>/yberte SK QC SVK eID AC<br>podpisu (ZEP respektíve KEP<br>Vyberte certifikát, ktorý chcete p<br>použitý kvalifikovaný certifikát, v<br>Ak príslušný právny úkon vyžadu<br>mandátny kvalifikovaný certifikát<br>Zoznam zobrazených certifikáto<br>riadiť nastavením filtra certifikát                                                                                                    | Podpísať".<br>Podpísať".<br>A certifikát a zadajte Vás<br>).<br><b>Výber certifikátu</b><br>použiť. Pre vytvorenie zaručenél<br>ydaný akreditovanou certifikačr<br>uje autorizáciu mandátnym kval<br>t s príslušným oprávnením pre<br>v, ktoré sú k dispozícii pre vytvo<br>pov.                                                                                                    | Podpísať OK Stor<br>Š PIN k zaručenému elektronic<br>ho elektronického podpisu musí byť<br>nou autoritou.<br>ifikovaným certifikátom, vyberte<br>daný úkon podľa osobitného predpisu<br>orenie elektronického podpisu, je možr                                                                                             |
| Ak údaje súhlasia, kliknite na ,<br>/yberte SK QC SVK eID AC<br>podpisu (ZEP respektíve KEP<br>Vyberte certifikát, ktorý chcete p<br>použitý kvalifikovaný certifikát, v<br>Ak príslušný právny úkon vyžadu<br>mandátny kvalifikovaný certifikát<br>Zoznam zobrazených certifikáto<br>riadiť nastavením filtra certifikát<br>Overte platnosť vybraného podp<br>informácii o revokácii (aktuálne<br>má za následok vytvorenie nepl                                                                                        | "Podpísať".<br>CA certifikát a zadajte Vá:<br>).<br><b>Výber certifikátu</b><br>použiť. Pre vytvorenie zaručenél<br>ydaný akreditovanou certifikačr<br>uje autorizáciu mandátnym kval<br>t s príslušným oprávnením pre<br>v, ktoré sú k dispozícii pre vytví<br>cov.<br>pisového certifikátu na základe<br>platný zoznam zrušených certifi<br>atného elektronického podpisul                                   | Podpísať OK Stor<br>Š PIN k zaručenému elektronic<br>ho elektronického podpisu musí byť<br>nou autoritou.<br>ifikovaným certifikátom, vyberte<br>daný úkon podľa osobitného predpisu<br>orenie elektronického podpisu, je možr<br>relevantných verejne dostupných<br>ikátov). Použitie neplatného certifikátu              |
| Ak údaje súhlasia, kliknite na ,<br>/yberte SK QC SVK eID AC<br>podpisu (ZEP respektíve KEP<br>Vyberte certifikát, ktorý chcete p<br>použitý kvalifikovaný certifikát, v<br>Ak príslušný právny úkon vyžadu<br>mandátny kvalifikovaný certifikáto<br>riadiť nastavením filtra certifikáto<br>riadiť nastavením filtra certifikáto<br>overte platnosť vybraného podp<br>informácii o revokácii (aktuálne<br>má za následok vytvorenie nepl<br>Potvrdením výberu certifikátu pod                                           | Podpísať".<br>A certifikát a zadajte Vás<br>).<br><b>Výber certifikátu</b><br>oužiť. Pre vytvorenie zaručenél<br>ydaný akreditovanou certifikačr<br>uje autorizáciu mandátnym kval<br>t s príslušným oprávnením pre<br>v, ktoré sú k dispozícii pre vytví<br>ov.<br>nisového certifikátu na základe<br>platný zoznam zrušených certifi<br>atného elektronického podpisu!                                       | Podpísať OK Stor<br>Š PIN k zaručenému elektronic<br>ho elektronického podpisu musí byť<br>nou autoritou.<br>ifikovaným certifikátom, vyberte<br>daný úkon podľa osobitného predpisu<br>orenie elektronického podpisu, je možr<br>relevantných verejne dostupných<br>ikátov). Použitie neplatného certifikátu              |
| Ak údaje súhlasia, kliknite na ,<br>/yberte SK QC SVK eID AC<br>podpisu (ZEP respektíve KEP<br>Vyberte certifikát, ktorý chcete p<br>použitý kvalifikovaný certifikát, v<br>Ak príslušný právny úkon vyžadu<br>mandátny kvalifikovaný certifikáto<br>riadiť nastavením filtra certifikáto<br>riadiť nastavením filtra certifikáto<br>Overte platnosť vybraného podp<br>informácii o revokácii (aktuálne<br>má za následok vytvorenie nepl<br>Potvrdením výberu certifikátu po<br>Filtrovať zoznam certifikátov: S        | Podpísať".<br>A certifikát a zadajte Vás<br>Xýber certifikátu<br>výber certifikátu<br>výber certifikátu<br>valaný akreditovanou certifikačr<br>uje autorizáciu mandátnym kval<br>t s príslušným oprávnením pre<br>v, ktoré sú k dispozícii pre vytví<br>vov.<br>bisového certifikátu na základe<br>platný zoznam zrušených certifi<br>atného elektronického podpisu!<br>odpíšete dokument!                     | Podpísať OK Stor<br>Š PIN k zaručenému elektronic<br>ho elektronického podpisu musí byť<br>nou autoritou.<br>ifikovaným certifikátom, vyberte<br>daný úkon podľa osobitného predpisu<br>orenie elektronického podpisu, je možr<br>relevantných verejne dostupných<br>ikátov). Použitie neplatného certifikátu              |
| Ak údaje súhlasia, kliknite na ,<br>/yberte SK QC SVK eID AC<br>podpisu (ZEP respektíve KEP<br>Vyberte certifikát, ktorý chcete p<br>použitý kvalifikovaný certifikát, v<br>Ak príslušný právny úkon vyžadu<br>mandátny kvalifikovaný certifikát<br>Zoznam zobrazených certifikáto<br>riadiť nastavením filtra certifikát<br>Overte platnosť vybraného podp<br>informácii o revokácii (aktuálne<br>má za následok vytvorenie nepl<br>Potvrdením výberu certifikátu po<br>Filtrovať zoznam certifikátov: SI<br>Vydaný pre | Podpísať".<br>A certifikát a zadajte Vás<br>).<br>Výber certifikátu<br>voužiť. Pre vytvorenie zaručenél<br>ydaný akreditovanou certifikačr<br>uje autorizáciu mandátnym kval<br>t s príslušným oprávnením pre<br>v, ktoré sú k dispozícii pre vytvo<br>vov.<br>pisového certifikátu na základe<br>platný zoznam zrušených certifi<br>atného elektronického podpisu!<br>odpíšete dokument!<br>K QC<br>Vydavateľ | Podpísať OK Stor<br>Š PIN k zaručenému elektronic<br>ho elektronického podpisu musí byť<br>nou autoritou.<br>ifikovaným certifikátom, vyberte<br>daný úkon podľa osobitného predpisu<br>orenie elektronického podpisu, je možr<br>relevantných verejne dostupných<br>ikátov). Použitie neplatného certifikátu<br>Platný do |

| Výška pohľadávky<br>Stav vyrovnania<br>Účtovný stav<br>Údaje žiadosti<br>Dôvod žiadosti<br>Prílohy<br>Číslo Typ-kód<br>1 T01<br>2 T02 | Týmto<br>Typ-text<br>Potvrdenie o príjme<br>Nevyhnutné náklady na o        | žiadam o odpuste<br>Príloh<br>expor<br>domácnosť test.p | nie dlhu z dôvodu .<br>a<br>t.png<br>df           |                                                                               |
|----------------------------------------------------------------------------------------------------|----------------------------------------------------------------------------|---------------------------------------------------------|---------------------------------------------------|-------------------------------------------------------------------------------|
| Výška pohľadávky<br>Stav vyrovnania<br>Účtovný stav<br>Údaje žiadosti<br>Dôvod žiadosti<br>Prílohy<br>Číslo Typ-kód<br>1 T01<br>2 T02 | Týmto<br>Typ-text<br>Potvrdenie o príjme<br>Nevyhnutné náklady na d        | žiadam o odpuste<br>Príloh<br>expor<br>domácnosť test.p | nie dlhu z dôvodu .<br>a<br>t.png<br>df           |                                                                               |
| Výška pohľadávky<br>Stav vyrovnania<br>Účtovný stav<br>Údaje žiadosti<br>Dôvod žiadosti<br>Prílohy<br>Číslo Typ-kód                   | Týmto<br>Typ-text<br>Potvrdenie o príjme                                   | žiadam o odpuste<br>Príloh                              | nie dlhu z dôvodu .<br>a                          |                                                                               |
| Výška pohľadávky<br>Stav vyrovnania<br>Účtovný stav<br>Údaje žiadosti<br>Dôvod žiadosti<br>Prílohy                                    | Týmto                                                                      | žiadam o odpuste                                        | nie dlhu z dôvodu .                               |                                                                               |
| Výška pohľadávky<br>Stav vyrovnania<br>Účtovný stav<br><b>Údaje žiadosti</b><br>Dôvod žiadosti                                        | Týmto                                                                      | žiadam o odpuste                                        | nie dlhu z dôvodu .                               |                                                                               |
| Výška pohľadávky<br>Stav vyrovnania<br>Účtovný stav<br><b>Údaje žiadosti</b>                                                          |                                                                            |                                                         |                                                   |                                                                               |
| Výška pohľadávky<br>Stav vyrovnania<br>Účtovný stav                                                                                   | Sparin                                                                     |                                                         |                                                   |                                                                               |
| Výška pohľadávky                                                                                                    | Otvore                                                                     | ná položka<br>á pohľadávka                              |                                                   |                                                                               |
| Datum splatnost                                                                                                    | 300.0                                                                      | EUR                                                     |                                                   |                                                                               |
| Variabilný symbol                                                                                                    | 000021                                                                     | 18019                                                   |                                                   |                                                                               |
| Účtovný okruh                                                                                                    | 10000                                                                      |                                                         |                                                   |                                                                               |
| Udaje pohľadávky pr<br>Číslo dokladu                                                                                                  | 100000                                                                     | 699867                                                  |                                                   |                                                                               |
| Identifikátor osoby                                                                                                    | 136646                                                                     | 54602                                                   |                                                   |                                                                               |
| Subjekt                                                                                                    | ne unu                                                                     |                                                         |                                                   |                                                                               |
| Žiadosť o odpuster                                                                                                    | nie dlhu                                                                   |                                                         |                                                   |                                                                               |
| ESVPBOM Podanie žia                                                                                                    | dosti pre pokuty a sankcie                                                 | e so ZEP UI 1.0                                         | PNG PDF                                           |                                                                               |
| Pozor! Do ZEP sú zahrnuté všetk<br>vyjadruje svoj súhlas s obsahon                                                                    | y zobrazované dátové objekty (doku<br>n jednotlivých dokumentov, je v jeho | menty) a parametre el<br>záujme, aby sa dôklad          | ektronického podpisu. V<br>Ine oboznámil s obsaho | /zhľadom k tomu, že vytvorením ZEP p<br>om všetkých zobrazených dátových obje |
| 🤹 Dokument bol podpísaný 🚽                                                                                                    | 3 🖹 🗙 🔽 03.01.2017 18                                                      | 3:37:08 🔀                                               | 0                                                 |                                                                               |
|                                                                                                    |                                                                            | D.Signer/XAdES Ja                                       | ava                                               |                                                                               |
|                                                                                                    |                                                                            |                                                         |                                                   |                                                                               |
|                                                                                                    |                                                                            | 🛞 Zavrie                                                | ť                                                 |                                                                               |
|                                                                                                    |                                                                            | 0                                                       |                                                   |                                                                               |
|                                                                                                    |                                                                            |                                                         |                                                   |                                                                               |
|                                                                                                    |                                                                            |                                                         |                                                   |                                                                               |
|                                                                                                    | ) usporia                                                                  | idané                                                   | 🖲 náhodné                                         | é                                                                             |
|                                                                                                    | Rozloženie                                                                 | e klávesnice                                            |                                                   |                                                                               |
|                                                                                                    |                                                                            | 0                                                       | ON                                                |                                                                               |
|                                                                                                    | 4                                                                          | 0                                                       | $\bigcirc K$                                      |                                                                               |
|                                                                                                    |                                                                            |                                                         |                                                   |                                                                               |
|                                                                                                    | 4                                                                          | 9                                                       | 5                                                 |                                                                               |
|                                                                                                    | Л                                                                          | 0                                                       | E                                                 |                                                                               |
|                                                                                                    |                                                                            |                                                         |                                                   |                                                                               |
|                                                                                                    | 2                                                                          | 1                                                       | 6                                                 |                                                                               |
|                                                                                                    |                                                                            |                                                         |                                                   |                                                                               |
|                                                                                                    | 5                                                                          | 0                                                       |                                                   |                                                                               |
|                                                                                                    | 2                                                                          | Q                                                       | 7                                                 |                                                                               |
|                                                                                                    |                                                                            |                                                         |                                                   |                                                                               |
|                                                                                                    |                                                                            |                                                         |                                                   |                                                                               |
|                                                                                                    |                                                                            |                                                         |                                                   |                                                                               |
|                                                                                                    |                                                                            |                                                         |                                                   |                                                                               |
|                                                                                                    | Zostáva                                                                    | júci počet p                                            | okusov: 3                                         |                                                                               |
|                                                                                                    | Prosím                                                                     | vložte Váš                                              | ZEP PIN                                           | 1                                                                             |
|                                                                                                    |                                                                            |                                                         |                                                   |                                                                               |

| Po zadaní ZEP PIN je žiadosť podpísaná, čo indikuje informácia v podpisovej aplikácii. Kliknutím na "OK" sa dostanete späť do internetového prehliadača, kde môžete podpísanú žiadosť odoslať.                                                                            |                                                                                                    |                  |      |                          |                      |            |  |
|----------------------------------------------------------------------------------------------------|----------------------------------------------------------------------------------------------------|------------------|------|--------------------------|----------------------|------------|--|
| Služba "Po<br>k pohľadáv<br>a ich zozna                                                                                                    | Služba "Podané žiadosti k pohľadávkam" slúži na zobrazenie a prehľad podaných žiadostí k pohľadávkam k priestupkom. Služba ponúka filter na jednoduchšiu orientáciu medzi nimi a ich zoznam je prezentovaný formou tabuľky. |                  |      |                          |                      |            |  |
| 6.2.6.1                                                                                                    | Zozr                                                                                                    | am poda          | ných | n žiadostí               |                      |            |  |
| Podané žiadosti k pohľadávka je možné zobraziť aj v samostatnom zozname cez odkaz v bočnom menu: "Podané žiadosti k pohľadávkam".<br>Zobrazené atribúty podaných žiadostí sú dátum podania, stav, dátum vybavenia a číslo pohľadávky, ku ktorej bola táto žiadosť podaná. |                                                                                                    |                  |      |                          |                      |            |  |
| Dátum<br>podania                                                                                                    | ¢                                                                                                    | Číslo<br>podania | ¢    | Stav 🗢                   | Dátum<br>vybavenia 🔶 | Pohľadávka |  |
| 26.05.2016                                                                                                    |                                                                                                    |                  |      | Zamietnutá               |                      |            |  |
| 26.05.2016                                                                                                    |                                                                                                    |                  |      | Založená - neoverený ZEP |                      |            |  |
|                                                                                                    |                                                                                                    |                  |      |                          |                      |            |  |

# 7. Kontaktujte nás

| Kontaktujte nás | Call Centrum MV SR: 0800 222 222                                                                                  |
|-----------------|----------------------------------------------------------------------------------------------------|
|                 | Poštová adresa:<br>Ministerstvo vnútra Slovenskej republiky, Pribinova 2, Bratislava                              |
|                 | Email: <u>callcentrum@minv.sk</u>                                                                                 |
|                 | Kontaktný formulár:<br>http://portal.minv.sk/wps/wcm/connect/sk/site/system/kontakty?action=display-<br>form&id=2 |